# 聯豐 廠易通 2001

# 操作說明手冊

廠長作業篇

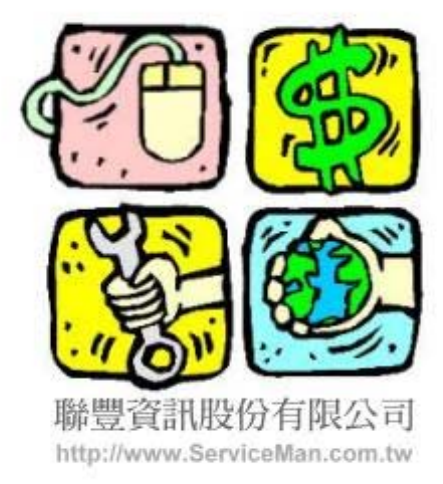

# 聯豐資訊股份有限公司 LIAN FENG INFORMATION CO., LTD. 105台北市松山區東興路 3 1號 1樓

服務熱線: (02)2211-6579 傳真專線: (02)2769-9722

(廠長作業)操作說明手冊

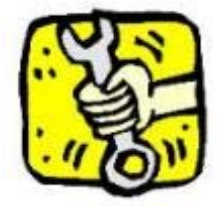

## 『車籍車歷統計分析表』列印及預覽:

為一定期間進廠之車輛,依其廠牌及車齡資料,統計各廠牌各年份之車輛各有多 少台,報表表頭之縱座標是『車輛廠牌』資料,橫座標是『車齡』資料,報表表 尾是車輛台數之『總計』及『比率』資料;經由此報表內容可詳實掌握及了解服 務廠所保有的車輛台數之廠牌及車齡明細內容;原則上,車輛車齡盡量不要過高 ,車齡盡量在十年以內為佳,因為過高車齡之車輛會報廢,車輛報廢將造成務服 廠『保有台數』下降,『保有台數』減少過多,將會造成服務廠營收大幅短少。

| <ol> <li>6.廠具作業 登精助 圣離開</li> <li>1.車籍車歴統計分析表.</li> <li>2.交修單別統計分析表.</li> <li>3.交修類別統計分析表.</li> <li>4.廠區車位統計分析表.</li> </ol> | 廠長作業<br>車籍車歴統計分析表                                   | 請點選〔 廠長作業〕 〔 車籍車歷統<br>計分析表〕選項,此時會出現下列『<br>條件選擇』畫面。                                                              |
|----------------------------------------------------------------------------------------------------|-----------------------------------------------------|----------------------------------------------------------------------------------------------------|
| 5.活動參與統計分析表.<br>6.結帳車輛維修統計表.<br>7.回廠車輛台數統計表.<br>8.零件結帳統計排行表.<br>9.零件異動統計排行表.                                               | 請於『車籍車歷統計<br>』及『截止』最後進M<br>,出廠年月為選擇性轉<br>依輸入條件內容,選B | 分析表』條件選擇畫面中,輸入『起始<br>敬日期、『起始』及『截止』出廠年月<br>谕入欄位,可依需要選擇輸入,系統將<br>取各項報表資料。                                         |
| 国 車籍車歴統計分析表                                                                                                    |                                                     | <ul> <li>■ 車籍車歴統計分析表</li> <li>起始 最後進廠 2001/01/01</li> <li>載止 最後進廠: 2001/12/31</li> <li>起始 出廠年月: 1982</li> </ul> |
| 起始 最後進廠: 2001/01/01<br>截止 最後進廠: 200242/91<br>起始 出廠年月: 1982 ◆ 1 ◆                                                           |                                                     | 截止 出廠年月: 2002 🔮 2 🔮 🗖                                                                                           |

| 『起始』 | 及「 | 『截止』 | 出廠          | 年月ネ | 為選擇性 | L輸入欄位 | <b>ዾ</b> , |
|------|----|------|-------------|-----|------|-------|------------|
| 輸入資料 | 前, | 請先以  | <b>\</b> 滑鼠 | 點選  | 『右方』 | 勾選項目  | ∃,         |
| 方可輸入 | ۳H | 山廠年份 | ~。及         | 『出』 | 爾月份。 | 資料。   |            |

截止 出廠年月: 2002 🗢 12 🗲 🔽

|     |       | 20     | 101年12 | 归   |     |     |
|-----|-------|--------|--------|-----|-----|-----|
| 星期日 | 星期一   | 星期二    | 星期三    | 星期四 | 星期五 | 星期六 |
| 25  | 26    | 27     | 28     | 29  |     | 1   |
| 2   | 3     | 4      | 5      | 6   | 7   | 8   |
| 9   | 10    | 11     | 12     | 13  | 14  | 15  |
| 16  | 17    | 18     | 19     | 20  | 21  | 22  |
| 23  | 24    | 25     | 26     | 27  | 28  | 29  |
| 30  | -CEP  | 1      | 2      | 3   | 4   | 5   |
| 2   | )今天:2 | 2002/0 | 6/12   |     |     |     |

請點選『向下箭頭』按鈕,會出現下列『月曆』畫面,可以用『滑鼠 』進行日期點選,或於該日期欄位時,按『空白鍵』系統會出現今天 日期,在日期欄位內也可用『向上或向下』按鈕,進行『年份/月份 /日期』資料修改。

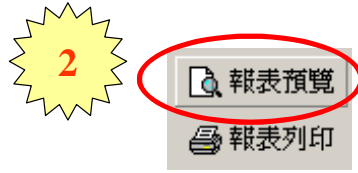

Ē

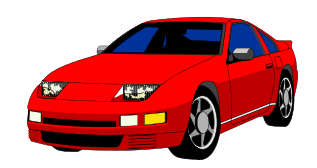

# 『車籍車歷統計分析表』資料:

### 車籍車歷統計分析表

| 印表人員:聯動<br>報表編號: 060 | 最汽車度<br>01-01 | B 務廠  |       |       | 200  | 1/01/0 | )1 - 2 | 001712 | 2/31 |      |      | 印料   | 表日期<br>表頁次 | : 2002)<br>: 1 | /06/13<br>/ 1 |
|----------------------|---------------|-------|-------|-------|------|--------|--------|--------|------|------|------|------|------------|----------------|---------------|
| 車輛庭牌                 |               | 1年    | 2年    | 3年    | 4年   | 5年     | 6年     | 7年     | 8年   | 9年   | 10年  | 11年  | 12年        | 其他             | 合計            |
| 寅士                   |               | 0     | 0     | 0     | 0    | 1      | 0      | 0      | 0    | 0    | 0    | 0    | 0          | 0              | 1             |
| 荣雅特                  |               | 1     | D     | 0     | 0    | 0      | 0      | 0      | 0    | 0    | 0    | 0    | 0          | 0              | 1             |
| 本田                   |               | 1     | D     | 0     | 0    | 0      | 0      | 0      | 0    | 0    | 0    | 0    | 0          | 0              | 1             |
| 三菱                   |               | 0     | D     | 0     | 0    | 0      | 0      | 0      | 1    | 0    | 0    | 0    | 0          | 0              | 1             |
| 遮霜陸                  |               | 91    | 49    | 54    | 30   | 18     | 12     | 4      | 10   | 15   | 21   | 7    | ß          | 10             | 329           |
| 豊田                   |               | 0     | 1     | 0     | 0    | 0      | 1      | 0      | 0    | 0    | 0    | 0    | 0          | 0              | 2             |
| 裕隆                   |               | 0     | 0     | 0     | 0    | 0      | 0      | 1      | 0    | 0    | 0    | 0    | 0          | 0              | 1             |
|                      | 總計:           | 93    | 50    | - 54  | 30   | 19     | 13     | 5      | 11   | 15   | 21   | 7    | 8          | 10             | 336           |
|                      | 比率:           | 27.7% | 14.9% | 16.1% | 8.9% | 5.7%   | 3.9%   | 1.5%   | 3.3% | 4.5% | 6.3% | 2.1% | 2.4%       | 3.D%           | 100.0%        |

# 印表人員: 聯璧汽車服務廠 報表編號: 0601-01

# <u>車籍車歷統計分析表</u> 2002/05/01 - 2002/05/31

印表日期: 2002/06/13 報表頁次: 1/1

| 車輛座牌   |     | 1年    | 2年    | 3年   | 4年   | 5年    | 6年    | 7年    | 8年   | 9年   | 10年  | 11年  | 12年  | 其他   | 合計     |
|--------|-----|-------|-------|------|------|-------|-------|-------|------|------|------|------|------|------|--------|
| 奥迪     |     | 0     | 0     | 0    | 0    | 1     | 0     | 0     | 0    | 0    | D    | 0    | 0    | 0    | 1      |
| 賓士     |     | 0     | 1     | 0    | 0    | 0     | 0     | 0     | 0    | 0    | D    | 0    | 0    | 0    | 1      |
| 克萊斯勒   |     | 0     | D     | 0    | 0    | 0     | 1     | 0     | 0    | 0    | 0    | 0    | 0    | 0    | 1      |
| 大發     |     | 2     | 2     | 0    | 0    | 2     | 0     | 6     | 0    | 0    | 0    | 0    | 0    | 0    | 12     |
| 福特 六和  |     | 1     | 1     | 1    | 1    | 2     | 1     | 2     | 0    | 0    | 0    | 0    | 0    | 0    | 9      |
| 德國福特   |     | 0     | 0     | 0    | 1    | 0     | 1     | 1     | 0    | 0    | 0    | 0    | 0    | 0    | 3      |
| 本田 三陽  |     | 2     | 0     | 1    | 0    | 2     | 1     | 1     | 0    | 0    | 0    | 0    | 0    | 0    | 7      |
| 馬自潼    |     | 0     | 1     | 0    | 0    | 0     | 0     | 0     | 0    | 0    | 0    | 0    | 0    | 0    | 1      |
| 三菱     |     | 0     | 0     | 0    | 0    | 1     | 0     | 0     | 0    | 0    | 0    | 0    | 0    | 0    | 1      |
| 三菱 中華  |     | 1     | 2     | 1    | 2    | 3     | 2     | 0     | 0    | 0    | 0    | 0    | 0    | 0    | 11     |
| 日産 裕隆  |     | 1     | D     | 1    | 1    | 0     | 1     | 1     | 0    | 0    | 0    | 0    | 0    | 0    | 5      |
| 太子汽車   |     | 1     | 0     | 0    | 0    | 1     | 0     | 0     | 0    | 0    | 0    | 0    | 0    | 0    | 2      |
| 富士 速霸陸 |     | 1     | D     | 1    | 0    | 0     | 1     | 0     | 0    | 0    | 0    | 0    | 0    | 0    | 3      |
| 鈴木     |     | 0     | 0     | 0    | 0    | 0     | 0     | 1     | 0    | 0    | 0    | 0    | 0    | 0    | 1      |
| 豊田 國稿  |     | 2     | 1     | 1    | 1    | 0     | 1     | 0     | 0    | 0    | 0    | 0    | 0    | 0    | 6      |
| 福斯     |     | 0     | 0     | 0    | 0    | 1     | 0     | 0     | 0    | 0    | 0    | 0    | 0    | 0    | 1      |
| 富豪     |     | 1     | 0     | 0    | 0    | 0     | 0     | 0     | 0    | 0    | 0    | 0    | 0    | 0    | 1      |
| 9      | 息計: | 12    | 8     | 6    | б    | 13    | 9     | 12    | 0    | 0    | D    | 0    | 0    | 0    | 66     |
| 1      | 北丰: | 18.2% | 12.1% | 9.1% | 9.1% | 19.7% | 13.6% | 18.2% | 0.0% | 0.0% | 0.0% | 0.0% | 0.0% | 0.0% | 100.0% |

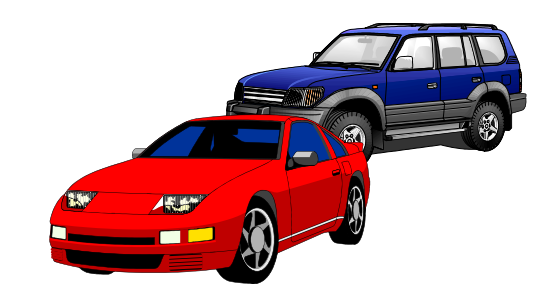

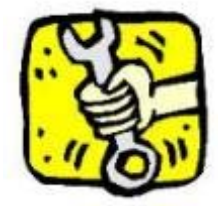

# 『交修單別統計分析表』列印及預覽:

為每日或一定期間之營收資料,依其『交修單別』及『廠牌』資料,統計各單別 、各廠牌之車輛各有多少營收金額及台數,營收金額概分為『零件』及『工資』 兩大類,又可細分為八小類(保養、引擎、底盤、輪胎、電機、鈑金、烤漆及其 他),細分之類別項目,使用者可依其需要自行定義分類內容,報表表頭之縱座 標是『交修單別』及『車輛廠牌』資料,橫座標是『分類項目』資料,報表表尾 是『合計』及『總計』資料;經由此報表內容可詳實掌握及了解服務廠營收金額 組合之各項資訊;原則上,各『單別』之營收金額要維持在一定合理的比率,『 定保交修』營收金額比率最好要較高為宜,因為該『單別』營業收入較為穩定。

0602

| ( | <ul> <li>6.廠長作業 Ⅱ.輔助 〗離開</li> <li>1.車籍車歴統計分析表</li> <li>2.交修單別統計分析表.</li> <li>3.交修類別統計分析表.</li> <li>4.廠區車位統計分析表.</li> <li>5.活動金印統計分析表.</li> </ul> | <b>廠長作業</b><br>文修單別統計9析表                  |                            | 請點選<br>分析表〕<br>選擇』፤  | 〔 廠長<br>〕選項<br>畫面。                    | 作業〕<br>, 此時                                            | 〔爻<br>會出現                | ᢄ修單別<br>□下列『               | 刂統計<br>條件             |
|---|----------------------------------------------------------------------------------------------------|-------------------------------------------|----------------------------|----------------------|---------------------------------------|--------------------------------------------------------|--------------------------|----------------------------|-----------------------|
|   | <ul> <li>5.活動多英統計方仍表。</li> <li>6.結帳車輛維修統計表。</li> <li>7.回廠車輛台數統計表。</li> <li>8.零件結帳統計排行表。</li> <li>9.5%件結長統計排行表。</li> </ul>                        | 請於『交修單別統計分析<br>截止』結帳日期,系統將<br>[<br>[<br>星 | 表』<br>依輔<br><b>「</b><br>期E | 」條件遺<br>偷入條件<br>日星期一 | 選擇畫<br>中內容<br><u>2(</u><br><u>星期二</u> | 面中,!<br>,選取 <sup>:</sup><br>001年1 <sup>-</sup><br>:星期三 | 輸入『<br>各項報<br>1月<br>.星期四 | 起始』<br>表資料<br>  <u>星期五</u> | 及『<br>。<br><u>星期六</u> |
|   | 9.零件異動統計排行表。                                                                                                    | _                                         | 28                         | 29                   | 30                                    | 31                                                     | 1                        | 2                          | 3                     |
|   |                                                                                                    | ⇔₩≢ ]                                     | 4                          | 5                    | 6                                     | 7                                                      | 8                        | 9                          | 10                    |
|   |                                                                                                    | SELOT LO                                  | 11                         | 12                   | 13                                    | 14                                                     | 15                       | 16                         | 17                    |
|   |                                                                                                    | 01/11/01                                  | 18                         | 19                   | 20                                    | 21                                                     | 22                       | 23                         | 24                    |
|   |                                                                                                    |                                           | 25                         | 26                   | 27                                    | 28                                                     | 29                       | <b>430</b>                 | 1                     |
|   | 截止 結帳日期 20                                                                                                    | 01/11/30 💌                                | 2                          | 3                    | 4                                     | 5                                                      | 6                        | 7                          |                       |
|   |                                                                                                    |                                           |                            | )今天:                 | 2002/                                 | 06/12                                                  |                          |                            |                       |

請點選『向下箭頭』按鈕,會出現下列『月曆』畫面,可以用『滑鼠』 進行日期點選,或於該日期欄位時,按『空白鍵』系統會出現今天日期 ,在日期欄位內也可用『向上或向下』按鈕,進行『年份/月份/日期

』資料修改。

🐧 報表預覽

🚑 報表列印

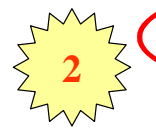

|                                   | Ż | €修類別│文 | 修現兄 🖉 交傾 | ፪<br>軍別      | 交修獎      | 金 交          | 修分析 交修活動 |
|-----------------------------------|---|--------|----------|--------------|----------|--------------|----------|
|                                   |   | 交修單別   | 交修單別名稱   | 是否<br>使用     | 預設<br>資料 | 定期<br>保養     | 備註説明     |
|                                   | Þ | 01     | 一般交修     | •            | •        |              |          |
| (  請汪恵                            |   | 02     | 定保交修     | •            |          | <b>V</b>     | 一般常態定期保養 |
|                                   | 1 | 02-1   | 一千定保     |              |          | $\checkmark$ | 一千公里定期保養 |
|                                   |   | 02-2   | 五千定保     | ~            |          | $\checkmark$ | 五千公里定期保養 |
|                                   |   | 02-3   | 一萬定保     | ~            |          | $\checkmark$ | 一萬公里定期保養 |
| 灭体药和今月去收留则                        |   | 03     | 活動交修     | ~            |          |              |          |
| 杀航預設之 <sup>"</sup> 父修 <b>毕</b> 別』 |   | 04     | 改裝交修     |              |          |              |          |
| 資料,使用者可依其需要                       |   | 05     | 重複交修     | $\checkmark$ |          |              |          |
| , 自行定義內容資料。                       |   | 06     | 抱怨交修     |              |          |              |          |
|                                   |   | 07     | 索賠交修     |              |          |              |          |

# 『交修單別統計分析表』資料:

|                              |         |      |           |       | 交修單      | 別統計:     | 分析表     |         |        |           |              |                      |               |
|------------------------------|---------|------|-----------|-------|----------|----------|---------|---------|--------|-----------|--------------|----------------------|---------------|
| 印表人員:聯繫汽車服務廠<br>報表編號:0602-01 |         |      |           |       | 2001/09/ | 01 - 200 | 1/12/31 |         |        |           | 10.8<br>16.8 | と日期: 2002/<br>6頁次: 1 | /06/13<br>/ 1 |
| 交修單別 / 車輛鄉牌                  |         | 保養金額 | 引筆畫類      | 思望在朝  | 转胎业群     | 电快运箱     | 拆金金额    | 烤漆金額    | 其他金額   | 合計金額      | 零件查離         | 工資金額                 | 向数            |
| 一般交後                         |         |      |           |       |          |          |         |         |        |           |              |                      |               |
| 飛彈特                          |         | 0    | a (       | 0     | a        | 0        | 0       | 19,000  | 0      | 19,000    | a            | 19,000               | 1             |
| 本田                           |         | 0    | 0         | 0     | 0        | 0        | 1,500   | 3,500   | 0      | 5,000     | 0            | 5,000                | 1             |
| 三菌                           |         | 0    | 0         | 0     | 0        | 0        | 1,908   | 17,652  | 0      | 19,460    | 0            | 19,460               | 1             |
| 速载控                          |         | 0    | 2,256,097 | 1,377 | 2,268    | D        | 254,965 | 180,396 | 10,477 | 2,705,580 | 1,548,852    | 1,156,728            | 545           |
| 豊田                           |         | 0    | i a       | 0     | 0        | D        | 8,000   | 30,000  | 0      | 38,000    | ũ            | 38,000               | 2             |
| 1                            | htt:    | 0    | 2,256,097 | 1,377 | 2,268    | 0        | 266,273 | 250,548 | 10,477 | 2,787,040 | 1,548,852    | 1,238,188            | 550           |
| 定保交參                         |         |      |           |       |          |          |         |         |        |           |              |                      |               |
| 寅士                           |         | 0    | 2,480     | 0     | 0        | 0        | 0       | D       | 0      | 2,480     | 1,990        | 500                  | 1             |
| 进载控                          |         | 0    | 512,370   | 0     | a        | D        | 12,751  | 3,600   | 0      | 528,721   | 373,933      | 154,708              | 117           |
| 1                            | ktte i  | 0    | 514,850   | 0     | û        | D        | 12,751  | 3,600   | Û      | 531,201   | 375,913      | 155,288              | 118           |
| 素體交後                         |         |      |           |       |          |          |         |         |        |           |              |                      |               |
| 速载险                          |         | 0    | 48,229    | 0     | 0        | 0        | 1,219   | D       | 0      | 49,44B    | 41,171       | 8,277                | 21            |
| 1                            | ktt :   | 0    | 48,229    | 0     | 0        | 0        | 1,219   | D       | 0      | 49,448    | 41,171       | 8,277                | 21            |
|                              | 801 : T | 0    | 2,819,176 | 1,377 | 2,268    | 0        | 280,243 | 254,148 | 10,477 | 3,367,689 | 1,965,996    | 1,401,758            | 699           |

| 印表人員: 聯繫汽車服務廠<br>解集編號: 0572-01 | l        |        |         |        | 交修單<br>2012/01/ | <u>別統計</u><br>01 - 200 | 分析表<br>2/01/15 |        |      |         | ipg<br>sta | 日期1:2002<br>(第1年: 1 | /06/13 |
|--------------------------------|----------|--------|---------|--------|-----------------|------------------------|----------------|--------|------|---------|------------|---------------------|--------|
| 交換單別 / 車種的                     | 8        | 评美尘额   | 引筆並模    | 思望尘朝   | 转胎运输            | 電泳主額                   | 振士主題           | 烤漆金額   | 其他主题 | 合計查難    | 零件金額       | 工資金類                | 前数     |
| 一般交後                           |          |        |         |        |                 |                        |                |        |      |         |            |                     |        |
| 演士                             |          | 0      | 200     | D      | 100             | 0                      | D              | 0      | a    | 300     | D          | 300                 | 1      |
| 寶馬                             |          | 0      | 0       | 4,200  | 0               | 0                      | 0              | 0      | 0    | 4,200   | 4,200      | 0                   | 1      |
| 克萊斯勒                           |          | 0      | 0       | 0      | 3,800           | 1,000                  | D              | 0      | 0    | 4,800   | 4,800      | 0                   | 2      |
| 大嶽                             |          | 9,010  | 23,685  | 5,525  | 0               | 3,400                  | 1,980          | -400   | a    | 44,010  | 32,757     | 11,253              | 22     |
| 飛弹特                            |          | 0      | 0       | D      | 0               | 2,800                  | D              | 0      | ü    | 2,800   | 2,800      | 0                   | 1      |
| 欄特 六和                          |          | 6,625  | 24,800  | 5,623  | 2,000           | 0                      | 1,067          | 0      | 0    | 40,115  | 31,343     | 8,772               | 12     |
| 本田 三陽                          |          | 0      | 32,000  | 0      | 0               | 0                      | D              | 0      | 0    | 32,000  | 31,163     | 837                 | 2      |
| 馬谷津                            |          | 0      | 300     | 0      | 0               | 0                      | 0              | 0      | 0    | 300     | 100        | 200                 | 1      |
| 工美                             |          | 0      | 1,000   | D      | D               | D                      | D              | 0      | a    | 1,000   | D          | 1,000               | 1      |
| 三薨 中華                          |          | 5,298  | 1,833   | D      | 1,200           | 0                      | 4,700          | 0      | a    | 13,030  | 10,243     | 2,798               | 6      |
| 日慶 裕職                          |          | 0      | 2,300   | 0      | 0               | 500                    | 22,000         | 11,500 | 0    | 36,300  | 2,300      | 34,000              | 4      |
| 設合                             |          | 377    | 6,923   | 0      | 1,200           | 0                      | 0              | 0      | 0    | 8,500   | 7,300      | 1,200               | 1      |
| 春秋                             |          | 0      | 8,300   | 0      | 0               | 0                      | D              | 0      | 0    | B,300   | 8,300      | 0                   | 2      |
| 翰木                             |          | 0      | - 0     | 0      | 0               | 3,700                  | 0              | 0      | 0    | 3,700   | 1,900      | 1,800               | 1      |
| 受け 回時                          |          | 470    | 5,330   | D      | D               | 5,,536                 | 9,455          | 3,509  | a    | 24,300  | 10,541     | 5,759               | 5      |
| 編集                             |          | 0      | 3,100   | 0      | 0               | 0                      | 0              | 0      | 0    | 3,100   | 1,900      | 1,200               | 3      |
|                                | 合計:      | 21,790 | 110,581 | 15,348 | 8,300           | 16,936                 | 39,202         | 15,409 | 0    | 227,555 | 157,646    | 69,909              | 65     |
| 定保受條                           |          |        |         |        |                 |                        |                |        |      |         |            |                     |        |
| 大願                             |          | 8,604  | 7,318   | 5,602  | 1,924           | 1,047                  | 1,360          | 0      | 0    | 25,855  | 20,560     | 5,295               | 5      |
| 輻特 六和                          |          | 2,823  | 1,468   | 1,,509 | 0               | 0                      | D              | 0      | a    | 5,880   | 4,446      | 1,434               | 2      |
| 三菱 中華                          |          | 7,720  | 3,065   | D      | D               | 0                      | 500            | 0      | a    | 11,285  | 7,505      | 3,700               | 4      |
| 日産 裕曜                          |          | 0      | 1,600   | 0      | 0               | 0                      | 0              | 0      | 0    | 1,600   | 1,600      | 0                   | 1      |
| 新聞                             |          | 1,358  | 27,131  | 492    | 1,476           | 3,543                  | 0              | 0      | 0    | 34,000  | 33,100     | 900                 | 1      |
| 豊田 医端                          |          | 2,290  | 1,400   | D      | 0               | D                      | D              | 0      | ũ    | 3,660   | 3,260      | 400                 | 1      |
|                                | 合訂:      | 22,365 | 41,982  | 7,683  | 3,400           | 4,590                  | 1,860          | 0      | 0    | 82,290  | 70,551     | 11,729              | 14     |
|                                | 480H : T | 44,544 | 152,563 | 23,031 | 11,700          | 21,526                 | 41,062         | 15,409 | 0    | 309,835 | 228,197    | 01,630              | 79     |

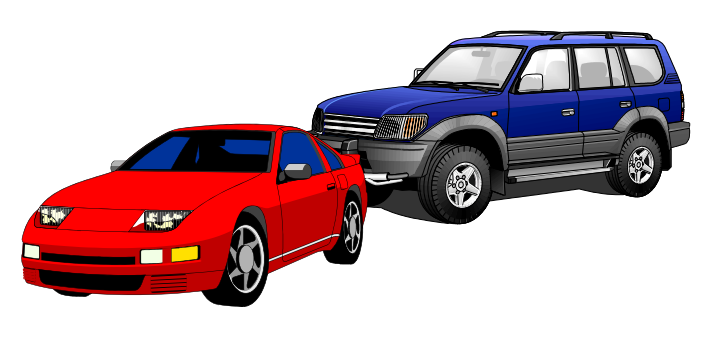

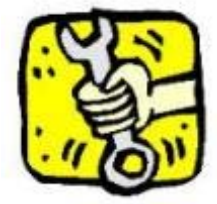

### 『交修類別統計分析表』列印及預覽:

為每日或一定期間之營收資料,依其『交修類別』及『廠牌』資料,統計各類別 、各廠牌之車輛各有多少營收金額及台數,營收金額概分為『零件』及『工資』 兩大類,又可細分為八小類(保養、引擎、底盤、輪胎、電機、鈑金、烤漆及其 他),細分之類別項目,使用者可依其需要自行定義分類內容,報表表頭之縱座 標是『交修類別』及『車輛廠牌』資料,橫座標是『分類項目』資料,報表表尾 是『合計』及『總計』資料;經由此報表內容可詳實掌握及了解服務廠營收金額 組合之各項資訊;原則上,各『類別』之營收金額要維持在一定合理的比率,『 修配』營收金額比率最好要較高為宜。

| <u>6</u> .廠長作業 ∐.輔助 ∐.離開                                                                                                 | 廠長作業                                              |                                                    |
|----------------------------------------------------------------------------------------------------|---------------------------------------------------|----------------------------------------------------|
| <ol> <li>1.車籍車歷統計分析表.</li> <li>2.交修單別統計分析表.</li> <li>3.交修類別統計分析表.</li> <li>4.廠區車位統計分析表.</li> <li>5.活動參與統計分析表.</li> </ol> | 交修類別統計分析表                                         | 請點選〔 廠長作業 〕 〔交修類別統<br>計分析表〕選項,此時會出現下列『<br>條件選擇』畫面。 |
| 6.結帳車輛維修統計表.<br>7.回廠車輛台數統計表.                                                                                             | $\left\{ \begin{array}{c} 1 \end{array} \right\}$ | <ul> <li></li></ul>                                |
| 8.零件結帳統計排行表.<br>9.零件異動統計排行表.                                                                                             |                                                   | 截止 結帳日期: 2002/05/20 ▼                              |

請點選『向下箭頭』按鈕,會出現下列『月曆』畫面 ,可以用『滑鼠』進行日期點選,或於該日期欄位時 ,按『空白鍵』系統會出現今天日期,在日期欄位內 也可用『向上或向下』按鈕,進行『年份/月份/日 期』資料修改。

| ٩   |     | 20     | 02年5) | 月 🗸 | Þ       |     |  |  |  |
|-----|-----|--------|-------|-----|---------|-----|--|--|--|
| 星期日 | 星期一 | 星期二    | 星期三   | 星期四 | 星期五     | 星期六 |  |  |  |
| 28  | 29  | 30     | 1     | 2   | 3       | 4   |  |  |  |
| 5   | 6   | 7      | 8     | 9   | 10      | 11  |  |  |  |
| 12  | 13  | 14     | 15    | 16  | 17      | 18  |  |  |  |
| 19  | 20  | 21     | 22    | 23  | 24      | 25  |  |  |  |
| 26  | 27  | 28     | 29    | 30  | <b></b> | 1   |  |  |  |
| 2   | 3   | 4      | 5     | 6   | 7       |     |  |  |  |
|     | 今天・ | 200270 | 6/13  |     |         |     |  |  |  |

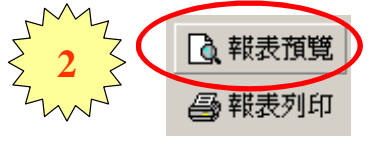

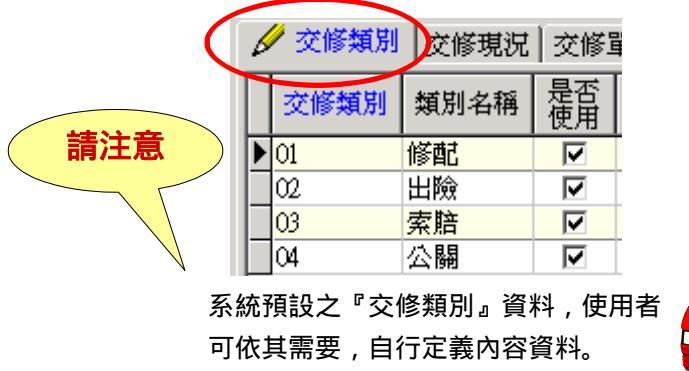

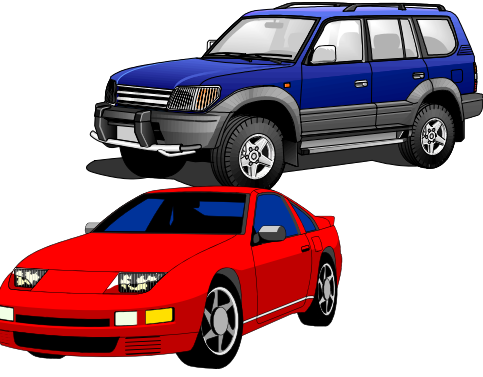

# 『交修類別統計分析表』資料:

|               |          |        |         |        | 交修購     | 別統計:     | 分析表     |        |      |         |         |          |        |
|---------------|----------|--------|---------|--------|---------|----------|---------|--------|------|---------|---------|----------|--------|
| 印表人員:聯豐汽車服務廠  |          |        |         |        | 2002/01 | 01 - 200 | 2/01/15 |        |      |         | EDW     | 日期: 2002 | /06/13 |
| 輕貴編號: 0603-01 |          |        |         |        |         |          |         |        |      |         | 168     | 順次: 1    | / 1    |
| 立体隙別 / 重動磨牌   | 1        | 半安生期   | 引撃金雄    | 原型生物   | 菊的金额    | 電洗金額     | あきまい    | 传感出额   | 其他出題 | 合計畫類    | 带件生朝    | 工資金類     | 台齡     |
| <b>修記</b>     |          |        |         |        |         |          |         |        |      |         |         |          |        |
| 寅士            |          | 0      | 200     | 0      | 100     | 0        | 0       | 0      | 0    | 300     | D       | 300      | 1      |
| 寶馬            |          | 0      | 0       | 4,200  | 0       | 0        | D       | 0      | a    | 4,200   | 4,200   | 0        | 1      |
| 克萊斯勒          |          | 0      | 0       | D      | 3,000   | 1,000    | D       | 0      | a    | 4,800   | 4,000   | 0        | 2      |
| 大盘            |          | 17,614 | 31,013  | 11,127 | 1,984   | 4,447    | 3,340   | 400    | 0    | 69,965  | 53,317  | 16,548   | 27     |
| 飛躍特           |          | 0      |         | 0      | 0       | 2,900    | 0       | 0      | 0    | 2,800   | 2,800   | 0        | 1      |
| 編神 六和         |          | 9,448  | 26,269  | 7,212  | 2,000   | 0        | 1,067   | 0      | 0    | 45,995  | 35,789  | 10,206   | 14     |
| 本田 三環         |          | 0      | 32,000  | 0      | 0       | 0        | 0       | 0      | 0    | 32,000  | 31,163  | 877      | 2      |
| 馬白油           |          | 0      | 300     | 0      | 0       | 0        | D       | 0      | a    | 300     | 100     | 200      | 1      |
| 三萘            |          | 0      | 1,800   | 0      | 0       | 0        | 0       | 0      | 0    | 1,900   | 0       | 1,800    | 1      |
| 三茶 中華         |          | 13,018 | 4,898   | 0      | 1,200   | 0        | 5,200   | 0      | 0    | 24,315  | 17,828  | 6,499    | 30     |
| 目産 裕稼         |          | ū      | 3,900   | D      | 0       | 500      | 22,000  | 11,500 | a    | 37,900  | 3,900   | 34,000   | 5      |
| 新香            |          | 1,735  | 34,054  | 492    | 2,676   | 3,543    | D       | 0      | 0    | 42,500  | 43,400  | 2,100    | 2      |
| 客税            |          | 0      | 8,300   | 0      | 0       | 0        | 0       | 0      | 0    | 8,300   | 8,300   | 0        | 2      |
| 鈴木            |          | 0      | 0       | 0      | 0       | 3,700    | 0       | 0      | 0    | 3,700   | 1,900   | 1,800    | 1      |
| 豊田 勝綱         |          | 2,730  | 6,730   | 0      | 0       | 5,536    | 9,455   | 8,509  | 0    | 27,960  | 21,801  | 6,159    | 6      |
| 編新            |          | 0      | 3,100   | D      | 0       | 0        | D       | 0      | a    | 3,100   | 1,900   | 1,200    | 3      |
|               | 621:     | 44,544 | 152,563 | 23,031 | 11,700  | 21,526   | 41,062  | 15,409 | a    | 309,835 | 228,197 | 81,638   | 79     |
|               | 1801 : T | 44,544 | 152,563 | 23,031 | 11,700  | 21,526   | 41,062  | 15,409 | ű    | 309,835 | 228,197 | 81,638   | 79     |
|               | _        |        |         |        |         |          |         |        |      |         |         |          |        |

| 印表人員: 駿豐汽<br>報表編號: 0603-0 | #服務数 |      |      |         |      | 交修業<br>2001/11 | 別統計:<br>/01 - 200 | 分析表<br>1/11/30 |        |      |         | ED級<br>特別者 | 日期: 2002<br> 夏夫: 1 | /06/13 |
|---------------------------|------|------|------|---------|------|----------------|-------------------|----------------|--------|------|---------|------------|--------------------|--------|
| 立孫類別 /                    | 重藝察術 |      | 保健金額 | 引撃主調    | 定設古群 | 转胎会额           | 电铁合雄              | 百士士胡           | 対応出題   | 耳他生物 | 合計金額    | 使什主語       | 工资金额               | 台數     |
| 分配                        |      |      |      |         |      |                |                   |                |        |      |         |            |                    |        |
| 寅士                        |      |      | 0    | 2,490   | 0    | 0              | 0                 | 0              | 0      | D    | 2,480   | 1,980      | 500                | 1      |
| 速载险                       |      |      | 0    | 511,041 | a    | 0              | a                 | 64,239         | 54,574 | D    | 629,854 | 396,714    | 233,140            | 159    |
|                           |      | 會計:  | 0    | 513,521 | 0    | 0              | 0                 | 64,239         | 54,574 | D    | 632,334 | 398,694    | 233,640            | 160    |
| 白艳                        |      |      |      |         |      |                |                   |                |        |      |         |            |                    |        |
| 法庭险                       |      |      | 0    | 750     | 0    | 0              | 0                 | 15,950         | 29,800 | 0    | 46,500  | 8,560      | 37,940             | 4      |
|                           |      | 合計:  | 0    | 750     | 0    | 0              | 0                 | 15,950         | 29,800 | D    | 46,500  | 8,560      | 37,940             | 4      |
| 実筋                        |      |      |      |         |      |                |                   |                |        |      |         |            |                    |        |
| 速载险                       |      |      | 0    | 19,570  | 0    | 0              | 0                 | 1,219          | 0      | D    | 20,797  | 14,705     | 6,012              | 0      |
|                           |      | 會計:  | 0    | 19,578  | 0    | ú              | 0                 | 1,219          | 0      | D    | 20,797  | 14,785     | 6,012              | B      |
|                           |      | HET: | 0    | 533,849 | 0    | 0              | 0                 | 81,409         | 94,374 | D    | 699,631 | 422,039    | 277,592            | 172    |

|               |       |      |             |       | 交际劈     | 59,00,31  | 分析表     |         |        |           |           |           |        |
|---------------|-------|------|-------------|-------|---------|-----------|---------|---------|--------|-----------|-----------|-----------|--------|
| 印表人員:慰豐汽車服    | 視瞭    |      |             |       | 2001/06 | /01 - 200 | 1712731 |         |        |           | EDB       | 日期: 2002  | /06/13 |
| 輕表編號: 0603-01 |       |      |             |       |         |           |         |         |        |           | 468       | 順次: 1     | /1     |
| 交级類別 / 車輛     | 制态的   | 保養金額 | 引擎金類        | 原生生剤  | 装的金额    | 電法金額      | 很全全群    | 炸冻金額    | 其他金類   | 合計索類      | 带件金額      | 工資金群      | 白飲     |
| 伸配            |       |      |             |       |         |           |         |         |        |           |           |           |        |
| 寅士            |       | 0    | 2,480       | 0     | ) 0     | 0         | 0 0     | 0       | a      | 2,490     | 1,980     | 500       | 1      |
| 飛躍特           |       | 0    | ) 0         | 0     | ) 0     | 0         | ) 0     | 19,000  | 0      | 19,000    | D         | 19,000    | 1      |
| 本田            |       | 0    | ) 0         | 0     | ) 0     | 0         | 1,500   | 8,500   | 0      | 5,000     | 0         | 5,000     | 1      |
| 三美            |       | 0    | 1 0         | 0     | ) 0     | 0         | 1,808   | 17,652  | 0      | 19,460    | D         | 19,460    | 1      |
| 速载控           |       | 0    | 3,172,313   | 1,377 | 1,583   |           | 217,919 | 108,388 | a (    | 3,501,580 | 2,056,475 | 1,445,105 | 726    |
| 要田            |       | 0    | ) 0         | 0     | ) 0     | 0         | 9,000   | 30,000  | 0      | 38,000    | 0         | 38,000    | 2      |
| 和權            |       | 0    | 2,000       | 0     | ) 0     | 0         | 0 0     | 0       | 0      | 2,000     | D         | 2,000     | 1      |
|               | 金額:   | 0    | 3,176,793   | 1,377 | 1,563   | . 0       | 229,227 | 178,540 | 0      | 3,587,520 | 2,058,455 | 1,529,065 | 733    |
| 自控            |       |      |             |       |         |           |         |         |        |           |           |           |        |
| 法原险           |       | 0    | 130,929     | 0     | 665     | . 0       | 61,197  | 78,909  | 10,477 | 282,096   | 107,186   | 174,910   | 16     |
|               | 合訂:   | 0    | 130,929     | 0     | ) 665   | 0         | 61,197  | 78,808  | 10,477 | 282,096   | 107,186   | 174,910   | 16     |
| 実筋            |       |      |             |       |         |           |         |         |        |           |           |           |        |
| 速载险           |       | 0    | 52,923      | 0     | 0 0     | 0         | 1,219   | 0       | a      | 54,142    | 43,920    | 10,222    | 21     |
|               | · 合計: |      | 52,923      | 0     | ) 0     | 0         | 1,219   | 0       | 0      | 54,142    | 43,920    | 10,222    | 21     |
|               | 4871- |      | 1 3 390 645 | 1 177 | 2.26    | l l       | 291.643 | 257.140 | 10,477 | 3 923 750 | 2,209,561 | 1.714.197 | 770    |

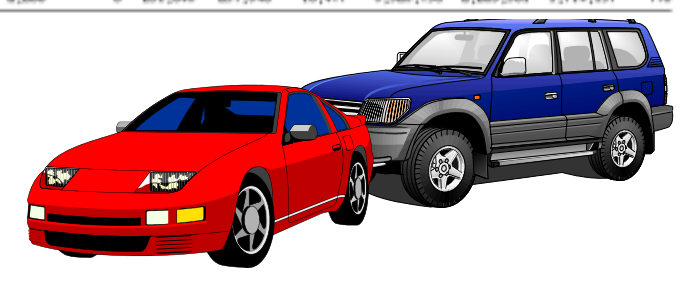

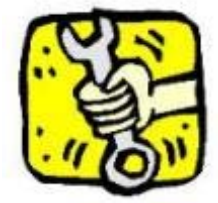

### 『廠區車位統計分析表』列印及預覽:

為每日或一定期間之營收資料,依其『廠區車位』及『廠牌』資料,統計各類別 、各廠牌之車輛各有多少營收金額及台數,營收金額概分為『零件』及『工資』 兩大類,又可細分為八小類(保養、引擎、底盤、輪胎、電機、鈑金、烤漆及其 他),細分之類別項目,使用者可依其需要自行定義分類內容,報表表頭之縱座 標是『廠區車位』及『車輛廠牌』資料,橫座標是『分類項目』資料,報表表尾 是『合計』及『總計』資料;『廠區車位』之營收金額可用於評估服務廠每一車 位之單位業績產值,如果平均車位產值過低,表示服務廠車位過多,應減少廠區 車位數,平均車位產值過高,表示服務廠車位過少,應增加廠區車位數;此報表 也可用於評估特殊機具設備之設備使用效率,例如:四輪定位設備 等,經 由此報表之內容,可更清楚了解服務廠各項設備及車位使用率的資訊。

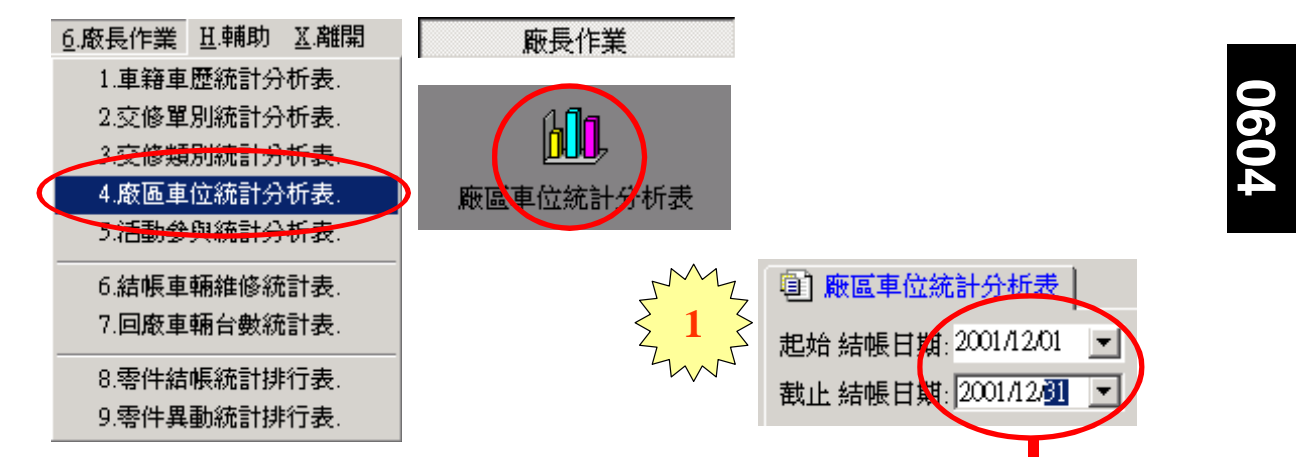

請點選『向下箭頭』按鈕,會出現下列『月曆』畫面 ,可以用『滑鼠』進行日期點選,或於該日期欄位時 ,按『空白鍵』系統會出現今天日期,在日期欄位內 也可用『向上或向下』按鈕,進行『年份/月份/日 期』資料修改。

| 4   |      | 20     | 01年12 | 归 🕇 |     | Þ   |
|-----|------|--------|-------|-----|-----|-----|
| 星期日 | 星期一  | 星期二    | 星期三   | 星期四 | 星期五 | 星期六 |
| 25  | 26   | 27     | 28    | 29  |     | 1   |
| 2   | 3    | 4      | 5     | 6   | 7   | 8   |
| 9   | 10   | 11     | 12    | 13  | 14  | 15  |
| 16  | 17   | 18     | 19    | 20  | 21  | 22  |
| 23  | 24   | 25     | 26    | 27  | 28  | 29  |
| 30  | <<>> | 1      | 2     | 3   | 4   | 5   |
| ~   | 今天・  | 200270 | 6/14  |     |     |     |

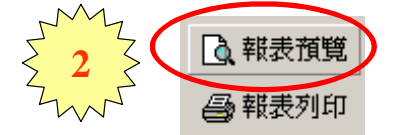

請點選『報表預覽』按鈕,系統將『報表 資料』以預覽視窗顯示,如要直接列印不 預覽資料,請點選『報表列印』按鈕。

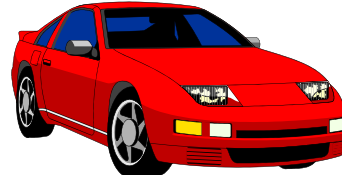

系統預設之『廠區車位』 資料,使用者可依其需要 ,自行定義內容資料。

| 追 | 蹤類別 追 | 躍現況 🖌 廠區車位 | D           |
|---|-------|------------|-------------|
|   | 廠區車位  | 廠區車位名稱     | 是否<br>使用    |
|   | 01    | 快速保養第一車位   | <b>&gt;</b> |
|   | 02    | 快速保養第二車位   | ~           |
|   | 11    | 引擎維修第一車位   |             |
|   | 12    | 引擎維修第二車位   |             |
|   | 13    | 引擎維修第三車位   |             |
|   | 14    | 引擎維修第四車位   |             |
|   | 21    | 鈑金噴漆第一車位   |             |
|   | 22    | 鈑金噴漆第二車位   | <b>V</b>    |
|   | 31    | 輪胎輪圈第一車位   |             |
|   | 41    | 洗車美容第一車位   |             |

請注意

# 『廠區車位統計分析表』資料:

|                              |       |      |           |       | 厳區車      | 位統計      | 分析表     |         |        |           |             |                      |               |
|------------------------------|-------|------|-----------|-------|----------|----------|---------|---------|--------|-----------|-------------|----------------------|---------------|
| 印表人員:聯繫汽車服務廠<br>報表續號:0604-01 |       |      |           |       | 2001/07/ | 01 - 200 | 1/12/31 |         |        |           | 년3년<br>11년년 | 1日期: 2002/<br>2頁次: 1 | /06/14<br>/ 1 |
| 市医車位 / 車軽増換                  |       | 评教查辑 | 引筆金類      | 思想在幕  | 輪胎曲群     | 電視空間     | 终止尘朝    | 烤漆金額    | 其他金額   | 合計金額      | 零件查離        | 工資金額                 | 自教            |
| 快速保健第一重位                     |       |      |           |       |          |          |         |         |        |           |             |                      |               |
| 演士                           |       | 0    | 2,400     | 0     | ) a      | 1        | ) 0     | 0       | 0      | 2,400     | 1,900       | 500                  | 1             |
| 三晶                           |       | 0    | ) 0       | 0     | ) 0      | (        | 1,808   | 17,652  | 0      | 19,460    | 0           | 19,460               | 1             |
| 进程12                         |       | 0    | 648,095   | 0     | 0        | 0        | 56,279  | 23,690  | 10,477 | 738,541   | 378,588     | 359,,953             | 149           |
|                              | 合計:   |      | 650,515   | 6     | 0 0      | 6        | 58,DE7  | 41,342  | 10,477 | 760,481   | 380,568     | 379,913              | 1.50          |
| 快速示费第二单位                     |       |      |           |       |          |          |         |         |        |           |             |                      |               |
| 杂雅特                          |       | 0    | ) a       | 0     | ) a      | 1        | ) a     | 19,000  | 0      | 19,000    | a           | 19,000               | 1             |
| 速载险                          |       | 0    | 1,057,621 | 1,377 | 2,268    | 1        | 171,008 | 106,259 | 0      | 2,130,543 | 1,293,452   | 045,091              | 376           |
|                              |       | 0    | ) 0       | 0     | 0        |          | 4,000   | 16,000  | 0      | 20,000    | 0           | 20,000               | 1             |
| 行理                           |       | 6    | 2,000     | 0     | ) a      | 1        | ) 0     | 0 0     | 0      | 2,000     | a           | 2,000                | 1             |
|                              | 合計:   |      | 1,859,621 | 1,377 | 2,268    | E.       | 175,008 | 141,250 | 0      | 2,179,543 | 1,293,452   | 886,091              | 379           |
| 引掌椎膀胱一直位                     |       |      |           |       |          |          |         |         |        |           |             |                      |               |
| 速载险                          |       | 0    | 211,130   | 0     | ) a      |          | 6,679   | 11,290  | 0      | 229,088   | 133,308     | 95,780               | 65            |
|                              |       | 0    | ) 0       | 0     | ) 0      | (        | 4,000   | 14,000  | 0      | 18,000    | 0           | 18,000               | 1             |
|                              | 合計:   | (    | 211,130   | 0     | 0 0      | (        | 10,678  | 25,280  | 0      | 247,088   | 133,308     | 113,780              | 66            |
| 引擎律师第二单位                     |       |      |           |       |          |          |         |         |        |           |             |                      |               |
| 本田                           |       | 0    | ) 0       | 0     | 0 0      | 6        | 1,500   | 3,500   | 0      | 5,000     | 0           | 5,000                | 1             |
| 速载险                          |       | 0    | 1.58,839  | 0     | 0 0      | 1        | 14,017  | 21,600  | 0      | 194,456   | 115,327     | 79,129               | 60            |
|                              | 合計:   | (    | 1.50,039  | 0     | ) (J     | [        | 15,517  | 25,100  | 0      | 199,456   | 115,327     | 84,129               | 61            |
| 引掌缘修第三章位                     |       |      |           |       |          |          |         |         |        |           |             |                      |               |
| 进口的                          |       | 0    | 249,833   | 0     | 0        | (        | 27,343  | 17,200  | 0      | 294,376   | 164,645     | 129,730              | 63            |
|                              | 合計:   |      | 249,833   | 0     | 0 0      | 6        | 27,343  | 17,200  | 0      | 254,376   | 164,646     | 129,730              | 63            |
| 引軍律修第四軍位                     |       |      |           |       |          |          |         |         |        |           |             |                      |               |
| 速载险                          |       | 0    | 230,647   | 0     | ) a      |          | 5,000   | 7,167   | 0      | 242,814   | 122,280     | 120,554              | 51            |
|                              | 金計:   |      | 230,647   | 0     | ) a      | 1        | 5,000   | 7,167   | 0      | 242,014   | 122,260     | 120,554              | 51            |
|                              | (EIT: | (    | 3,360,645 | 1,377 | 2,268    | (        | 291,643 | 257,348 | 10,477 | 3,923,758 | 2,209,561   | 1,714,197            | 770           |

| 印表人員:聯慶汽車銀冠廠                 |                    |         |         |        | 廠區車<br>2002/02/ | 位統計<br>01 · 200 | 分析表<br>2/02/28 |       |      |         | EDØ          | 日期: 2002       | /06/14 |
|------------------------------|--------------------|---------|---------|--------|-----------------|-----------------|----------------|-------|------|---------|--------------|----------------|--------|
| 報告編載: 0504-01<br>度価単位 / 単紙原牌 |                    | 保養金額    | 引擎金額    | 原燈金額   | 转出金额            | 電訊金額            | 派出主题           | 传導金額  | 其他出版 | 合計金額    | 11:2<br>可什全額 | (県大: 1<br>工資金額 | /1     |
| 快速闭像第一重位                     |                    |         |         |        |                 |                 |                |       |      |         |              |                |        |
| 憲士                           |                    | 482     | 23,518  | D      | 0               | 3,650           | 0              | 0     | 0    | 27,650  | 20,,938      | 6,712          | 5      |
| 寶馬                           |                    | 0       | 8,750   | D      | 0               | D               | D              | 0     | a    | 8,750   | 7,950        | 800            | 2      |
| 克萊斯勒                         |                    | 3,550   | 1,580   | D      | 0               | D               | D              | 0     | a    | 5,130   | 4,330        | 800            | 2      |
| 大陸                           |                    | 51,450  | 115,056 | 32,958 | 8,646           | 18,985          | 26,704         | 5,900 | 0    | 259,699 | 196,261      | 63,438         | BI     |
| 杂理特                          |                    | 200     | 10,000  | D      | 9,400           | 1,000           | D              | 0     | 0    | 19,600  | 19,300       | 300            | 4      |
| 羅神 六和                        |                    | 24,396  | 36,148  | 6,956  | 9,981           | 3,639           | 1,360          | 0     | 0    | 82,430  | 71,087       | 11,344         | 18     |
| 德国福特                         |                    | 6,600   | 500     | D      | D               | D               | D              | 0     | a    | 7,100   | 5,850        | 1,250          | 2      |
| 通用 別克                        |                    | 0       | 250     | D      | D               | .300            | D              | 0     | a    | 550     | 550          | 0              | 2      |
| 本田                           |                    | 0       | 2,650   | D      | 3,800           | 500             | 0              | 0     | 0    | 6,950   | 6,950        | 0              | 2      |
| 本田 三綱                        |                    | 6,702   | 18,778  | D      | 3,600           | 11,250          | 0              | 0     | 0    | 40,290  | 37,328       | 2,963          | 30     |
| 五十餘                          |                    | 1,770   | 0       | D      | 0               | 0               | 2,230          | 0     | 0    | 4,000   | 3,700        | 300            | 1      |
| 馬臼達                          |                    | 0       | 300     | D      | 0               | 0               | 0              | 0     | 0    | 300     | 300          | 0              | 2      |
| 三義                           |                    | 4,300   | 400     | D      | 0               | 0               | D              | 0     | a    | 4,700   | 3,965        | 836            | 2      |
| 三菱 中華                        |                    | 10,229  | 39,022  | 4,700  | 5,400           | 2,930           | 779            | 0     | a    | 63,060  | 58,000       | 5,060          | 19     |
| 日産 裕職                        |                    | 19,080  | 27,369  | 642    | 3,000           | 959             | 0              | 0     | 0    | 51,050  | 43,314       | 7,736          | 38     |
| 教者                           |                    | 4,841   | 28,426  | 1,363  | D               | D               | D              | 0     | a    | 34,630  | 24,545       | 10,085         | 6      |
| 標准                           |                    | 0       | 1,300   | D      | 4,200           | 0               | D              | 0     | a    | 5,500   | 5,500        | ũ              | 1      |
| 客税                           |                    | 0       | 0       | D      | 0               | 0               | 0              | 0     | 0    | 0       | D            | 0              | 1      |
| 窗士 速調陸                       |                    | 0       | 0       | D      | 0               | 900             | D              | 0     | 0    | 800     | 800          | 0              | 1      |
| 翰木                           |                    | 0       | 7,480   | D      | 0               | 4,700           | 1,000          | 8,000 | 0    | 16,180  | 10,980       | 5,200          | 2      |
| <b>豊田 調陽</b>                 |                    | 12,896  | 8,724   | D      | 0               | 0               | 0              | 0     | 0    | 21,610  | 18,723       | 2,888          | 8      |
| 編新                           |                    | 0       | 2,200   | 1,600  | 1,650           | 0               | D              | 0     | a    | 5,450   | 5,450        | a              | 1      |
| <b>米奈</b>                    |                    | 3,220   | 10,850  | 650    | 5,000           | 0               | 0              | 0     | 0    | 19,720  | 18,620       | 1,100          | 2      |
|                              | tit:               | 149,706 | 343,261 | 48,969 | 53,627          | 48,713          | 32,073         | B,900 | 0    | 685,149 | 564,339      | 120,810        | 192    |
|                              | (80); <sup>-</sup> | 149,706 | 343,261 | 48,869 | 53,627          | 48,713          | 32,073         | 8,900 | a    | 685,149 | 564,339      | 120,810        | 192    |

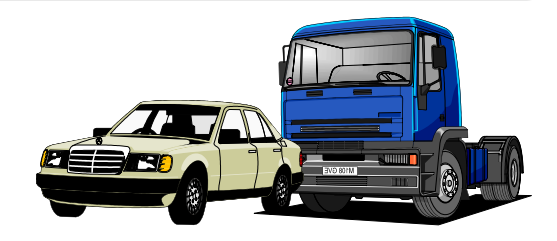

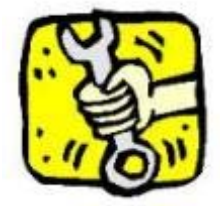

### 『活動參與統計分析表』列印及預覽:

為每日或一定期間之營收資料,依其『交修活動』及『廠牌』資料,統計各類活 動、各廠牌之車輛各有多少營收金額及台數,營收金額概分為『零件』及『工資 』兩大類,又可細分為八小類(保養、引擎、底盤、輪胎、電機、鈑金、烤漆及 其他),細分之類別項目,使用者可依其需要自行定義分類內容,報表表頭之縱 座標是『活動名稱』及『車輛廠牌』資料,橫座標是『分類項目』資料,報表表 尾是『合計』及『總計』資料;『活動參與』之營收金額可用於評估服務廠每次 活動之業績產值,如果平均活動產值過低、車次過少,表示服務廠承辦活動績效 不佳,應詳細探究原因並加以改善;此報表也可用於評估所寄發之廣告信函或活 動通知之效果,及企劃下次行銷活動時的參考數據。

| 6.廠長作業 Ⅱ.輔助 Ⅱ.離開                                                                                                    | 廠長作業      |                                                                                                    |
|----------------------------------------------------------------------------------------------------|-----------|----------------------------------------------------------------------------------------------------|
| <ol> <li>1.車籍車歴統計分析表.</li> <li>2.交修單別統計分析表.</li> <li>3.交修類別統計分析表.</li> <li>4.際區車位統計分析表.</li> <li>5.活動參與統計分析表.</li> </ol> | 活動參與統計分析表 | 請點選〔 廠長作業 〕 〔活動參與統<br>計分析表〕選項 , 此時會出現下列『<br>條件選擇』畫面。                                                                     |
| 6.結帳車輛雜修統計表.<br>7.回廠車輛台數統計表.                                                                                             |           | <ul> <li>              ☐ 活動參與統計分析表          </li> <li>             把始 結帳日期: 2002/01/01             ▼         </li> </ul> |
| 8.零件結帳統計排行表.<br>9.零件異動統計排行表.                                                                                             | Lw J      | 截止結帳日期: 2002/04/◎                                                                                                    |

請點選『向下箭頭』按鈕,會出現下列『月曆』畫面 ,可以用『滑鼠』進行日期點選,或於該日期欄位時 ,按『空白鍵』系統會出現今天日期,在日期欄位內 也可用『向上或向下』按鈕,進行『年份/月份/日 期』資料修改。

| •   |     | 20         | 02年4 | 月 🕇 |     | Þ   |
|-----|-----|------------|------|-----|-----|-----|
| 星期日 | 星期一 | ·星期二:      | 星期三  | 星期四 | 星期五 | 星期六 |
| 31  | 1   | 2          | 3    | 4   | 5   | 6   |
| 7   | 8   | 9          | 10   | 11  | 12  | 13  |
| 14  | 15  | 16         | 17   | 18  | 19  | 20  |
| 21  | 22  | 23         | 24   | 25  | 26  | 27  |
| 28  | 29  | <b>-30</b> | 1    | 2   | 3   | 4   |
| 5   | 6   | 7          |      | 9   | 10  | 11  |
| 2   | 今天: | 2002/0     | 6/14 |     |     |     |

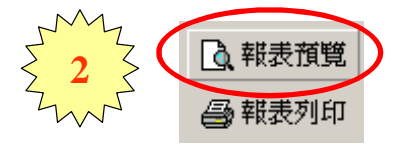

請點選『報表預覽』按鈕,系統將『報表 資料』以預覽視窗顯示,如要直接列印不 預覽資料,請點選『報表列印』按鈕。

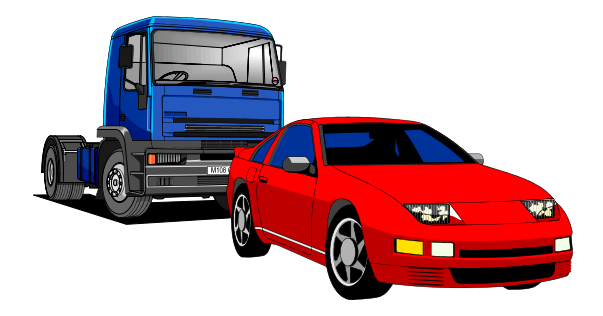

| 請注意 |   |        | $\frown$ |          |
|-----|---|--------|----------|----------|
|     | 交 | :修分析 ( | 🖉 交修活動 🚺 |          |
|     | V | 交修活動   | 交修活動名稱   | 是否<br>使用 |
|     | ▶ | 1      | 夏日冷氣健診   | •        |
|     |   | 2      | 年中例行健診   |          |
|     |   | 3      | 歳末回娘家健診  | <b>I</b> |
|     |   | 4      | 周年慶行車健診  |          |
|     |   | 5      | 輪胎輪圈健診   | <b>V</b> |
|     | _ |        |          |          |

系統預設之『交修活動』資料,使用者 可依其需要,自行定義內容資料。

# 『活動參與統計分析表』資料:

|                                |        |        |        |       | 活動會     | :與統計:     | 分析表     |       |      |        |            |                    |               |
|--------------------------------|--------|--------|--------|-------|---------|-----------|---------|-------|------|--------|------------|--------------------|---------------|
| 印表人員: 慰豐汽車服務瞭<br>報表編號: 0605-01 |        |        |        |       | 2002/01 | /01 - 200 | 2/01/10 |       |      |        | ED#<br>46# | 日期: 2002<br> 頂次: 1 | /06/14<br>/ 1 |
| 活動名稱 / 意牌名稱                    | l.     | 保養金額   | 引撃金雄   | 原始全朝  | 转给金额    | 電視金額      | 派士士制    | 传导金额  | 其他出題 | 合計畫類   | 带件金額       | 工資金額               | 台齡            |
| 夏日冷氣健診                         |        |        |        |       |         |           |         |       |      |        |            |                    |               |
| 克萊斯勒                           |        | 0      |        | 0     | . 0     | 1,000     | 0       | 0     | 0    | 1,000  | 1,000      | 0                  | 1             |
| 編特 六和                          |        | 2,220  | 460    | 0     | 0       | 0         | D       | 0     | a    | 2,680  | 2,140      | 540                | 2             |
| 耳座 裕種                          |        | 0      | 1,000  | 0     | 0       | 500       | D       | 1,500 | a    | 3,000  | 1,000      | 2,000              | 2             |
| <b>客祝</b>                      |        | 0      | 650    | 0     | 0       | 0         | 0       | 0     | 0    | 650    | 650        | 0                  | 1             |
|                                | 合計:    | 2,220  | 2,110  | 0     | 0       | 1,500     | 0       | 1,500 | 0    | 7,330  | 4,790      | 2,540              | 6             |
| 年中例行健診                         |        |        |        |       |         |           |         |       |      |        |            |                    |               |
| 大願                             |        | 190    | 7,990  | 2,650 | . 0     | 0         | 0       | 0     | 0    | 10,800 | 7,782      | 3,008              | 3             |
| 豊田 医端                          |        | 470    | 3,430  | 0     | 0       | 0         | D       | 0     | a    | 3,900  | 3,550      | 350                | 1             |
| <b>温斯</b>                      |        | 0      | 0      | 0     | 0       | 0         | 0       | 0     | 0    | 0      | D          | 0                  | 1             |
|                                | 合計:    | 650    | 11,400 | 2,650 | 0       | 0         | 0       | 0     | 0    | 14,700 | 11,382     | 3,368              | 5             |
| 统末国地家建設                        |        |        |        |       |         |           |         |       |      |        |            |                    |               |
| 大嶽                             |        | 995    | 740    | 0     | 0       | 1,200     | 150     | 0     | 0    | 3,085  | 2,435      | 650                | 2             |
| 三姜 中華                          |        | 3,130  | 120    | 0     | 0       | 0         | D       | 0     | a    | 3,250  | 2,700      | 550                | 2             |
|                                | (1):   | 4,125  | 060    | D     | 0       | 1,200     | 150     | 0     | a    | 6,335  | 5,135      | 1,200              | 4             |
| 用年度行車雑誌                        |        |        |        |       |         |           |         |       |      |        |            |                    |               |
| 編特 六和                          |        | 500    | 5,170  | 500   | . 0     | 0         | 0       | 0     | 0    | 6,170  | 5,320      | 850                | 4             |
| 豊田 茵晴                          |        | 0      | 0      | 0     |         | 0         | 0       | 0     | 0    | 0      | D          | 0                  | 1             |
|                                | 合訂:    | 500    | 5,170  | 500   | 0       | 0         | 0       | 0     | 0    | 6,170  | 5,320      | 890                | 5             |
| 转射转图地影                         |        |        |        |       |         |           |         |       |      |        |            |                    |               |
| 大融                             |        | 4,457  | 2,697  | 2,700 | 1,924   | 092       | D       | 0     | a    | 12,750 | 10,294     | 2,457              | 2             |
| 三基 中華                          |        | 3,290  | 960    | 0     | 0       | 0         | 0       | 0     | 0    | 4,240  | 3,190      | 1,050              | 2             |
|                                | 合計:    | 7,737  | 3,687  | 2,780 | 1,984   | 992       | 0       | 0     | 0    | 16,990 | 13,484     | 3,507              | 4             |
|                                | 1811 : | 15,232 | 23,197 | 5,930 | 1,924   | 3,592     | 150     | 1,500 | 0    | 51,525 | 43,061     | 11,465             | 24            |
|                                |        |        |        |       |         |           |         |       |      |        |            |                    |               |

| 印表人員: 聯豐/<br>報表編號: 0605-1 | \$148,87,38,40<br>11 |                |        |         |        | 活動線<br>2002/01 | 9與統計<br>/01 - 200 | 分析表<br>2/01/31 |       |      |         | EDØ<br>1923 | 日期: 2002<br> 夏夫: 2 | /06/14 |
|---------------------------|----------------------|----------------|--------|---------|--------|----------------|-------------------|----------------|-------|------|---------|-------------|--------------------|--------|
| 活動名稱                      | / 恩涛名稱               |                | 保健金額   | 引撃曲雄    | 原始全朝   | 转给金额           | 電洗金額              | 派士出版           | 传导金额  | 其他出題 | 合計畫類    | 带件金額        | 工資金額               | 台數     |
| 统术国际家建設                   |                      |                |        |         |        |                |                   |                |       |      |         |             |                    |        |
| 大願                        |                      |                | 4,831  | 11,769  | 1,350  |                | 6,336             | 616            | 1,398 | 0    | 26,300  | 17,247      | 9,053              | 10     |
| 三美                        |                      |                | 0      | 1,800   | D      |                | 0 0               | D              | 0     | 0    | 1,000   | D           | 1,800              | 1      |
| 三菱 中華                     |                      |                | 5,010  | 670     | D      |                | 0 0               | D              | 0     | 0    | 5,000   | 4,030       | 1,050              | 4      |
| 日産 裕隆                     |                      |                | 2,908  | 2,364   | 0      |                | 1,728             | 250            | 0     | 0    | 7,250   | 6,022       | 1,229              | 2      |
| 楽に                        |                      |                | 0      | 2,550   | 0      |                | 0                 | 0              | 0     | 0    | 2,550   | 2,550       | 0                  | 1      |
| 富士 速载陸                    |                      |                | 1,665  | 4,240   | 0      |                | 0                 | 0              | 0     | 0    | 5,905   | 5,205       | 700                | 1      |
|                           |                      | 合訂:            | 14,415 | 23,598  | 1,350  |                | 8,064             | 966            | 1,398 | Ű    | 49,685  | 35,854      | 13,831             | 19     |
| 周年度行来建設                   |                      |                |        |         |        |                |                   |                |       |      |         |             |                    |        |
| 克萊斯勒                      |                      |                | 0      | 0       | 0      | 3,800          | 0 0               | 0              | 0     | 0    | 3,800   | 3,800       | 0                  | 1      |
| 大盤                        |                      |                | 4,945  | 12,184  | 2,875  | 2,100          | 3,960             | 1,050          | 0     | 0    | 27,014  | 21,192      | 5,822              | 7      |
| 編神 六和                     |                      |                | 500    | 7,215   | 5,123  | 2,000          | 0 0               | 172            | 0     | 0    | 15,070  | 12,268      | 2,802              | 5      |
| 本田 三陽                     |                      |                | 2,560  | 2,500   | 0      | 6              | 0                 | 0              | 0     | 0    | 5,060   | 4,360       | 700                | 3      |
| 馬白油                       |                      |                | 1,965  | 1,134   | 402    |                | 700               | 0              | 0     | 0    | 4,200   | 3,637       | 564                | 2      |
| 三萎 中華                     |                      |                | 3,250  | 1,220   | 0      |                | 0                 | 0              | 0     | 0    | 4,470   | 3,970       | 500                | 1      |
| 夏田 語稿                     |                      |                | 2,290  | 1,400   | 0      |                | 0 0               | 0              | 0     | 0    | 3,660   | 3,260       | 400                | 2      |
|                           |                      | 合計:            | 15,490 | 25,713  | 8,400  | 7,900          | 4,560             | 1,222          | 0     | 0    | 63,274  | 52,486      | 10,798             | 21     |
|                           |                      | <b>18</b> 11 : | 67,711 | 162,866 | 28,851 | 19,724         | 26,275            | 9,714          | 7,898 | 0    | 323,039 | 254,664     | 68,375             | 100    |

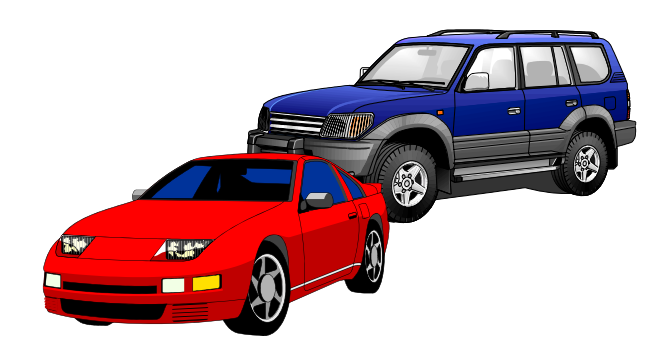

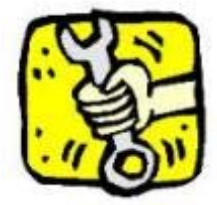

### 『結帳車輛維修統計表』列印及預覽:

為每日或一定期間之營收資料,依車輛『廠牌』及『車系』資料,統計各大廠牌 、各車系之車輛各有多少營收金額及台數,營收金額概分為『零件』及『工資』 兩大類,又可細分為八小類(保養、引擎、底盤、輪胎、電機、鈑金、烤漆及其 他),細分之類別項目,使用者可依其需要自行定義分類內容,報表表頭之縱座 標是車輛『廠牌』及『車系』資料,橫座標是『分類項目』資料,報表表尾是『 合計』及『總計』資料;『廠牌、車系』之營收金額可用於分析各廠牌之業績產 值及車輛台數,也可用於評估各廠牌零件庫存是否得宜;原則上,各『廠牌車系 』的零件庫存數量及金額,應該與本表統計之『廠牌、車系』內容相近為佳,避 免發生零件成為『呆滯』料件,造成服務廠報廢零件的損失。

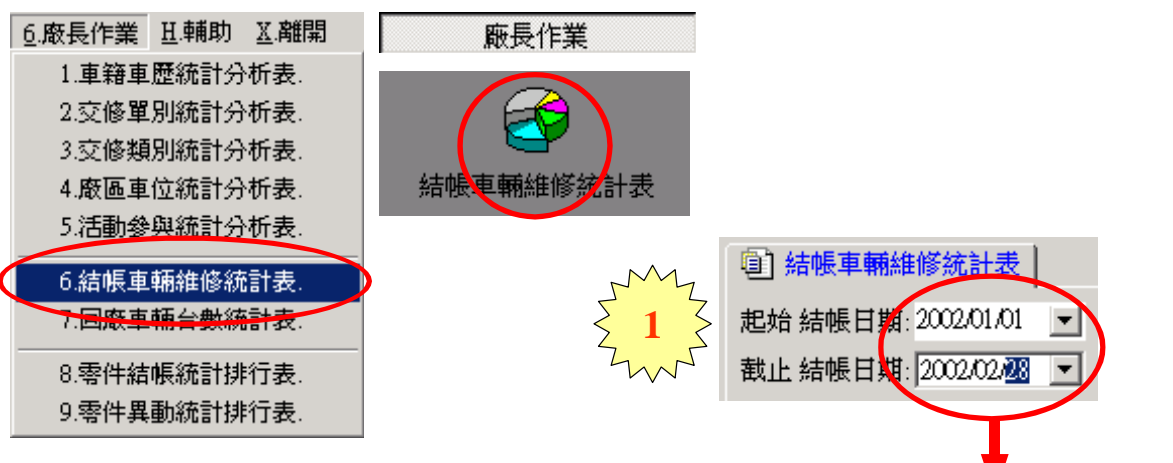

請點選『向下箭頭』按鈕,會出現下列『月曆』畫面 ,可以用『滑鼠』進行日期點選,或於該日期欄位時 ,按『空白鍵』系統會出現今天日期,在日期欄位內 也可用『向上或向下』按鈕,進行『年份/月份/日 期』資料修改。

| •      |     | 2     | 002年2 | 归 🗸        |     | Þ   |
|--------|-----|-------|-------|------------|-----|-----|
| 星期日    | 星期一 | -星期二  | 星期三   | 星期四        | 星期五 | 星期六 |
| 27     | 28  | 29    | 30    | 31         | 1   | 2   |
| 3      | 4   | 5     | 6     | 7          | 8   | 9   |
| 10     | 11  | 12    | 13    | 14         | 15  | 16  |
| 17     | 18  | 19    | 20    | 21         | 22  | 23  |
| 24     | 25  | 26    | 27    | <b>-28</b> | 1   | 2   |
| 3      | 4   | 5     | 6     | 7          |     | 9   |
| $\sim$ | 今天: | 2002/ | 06/14 |            |     |     |

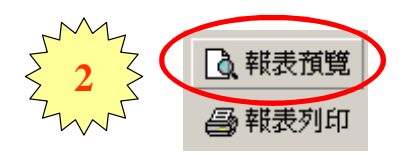

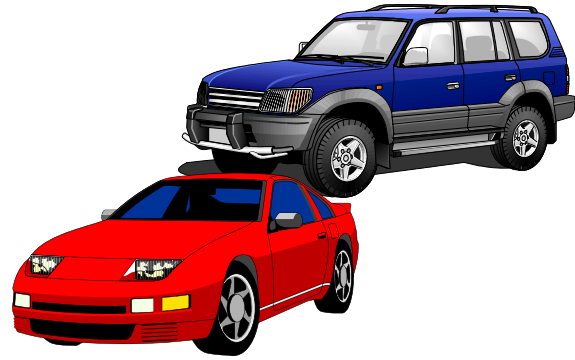

# 『結帳車輛維修統計表』資料:

|                                |       |        |         |        | 結帳車     | 「輛維修」     | 統計表     |        |      |         |            |                     |               |
|--------------------------------|-------|--------|---------|--------|---------|-----------|---------|--------|------|---------|------------|---------------------|---------------|
| 印表人員: 聯繫汽車超温度<br>輕表續號: 0606-01 |       |        |         |        | 2002/01 | /01 - 200 | 2/02/28 |        |      |         | 108<br>108 | 8日期: 2002<br>8頁次: 1 | /06/14<br>/ 6 |
| 謝牌 / 東系省籍                      |       | 保養金類   | 引筆主類    | 思望在朝   | 輪船並離    | 电铁尘极      | 拆金金额    | 烤漆金額   | 其他金額 | 合計金額    | 零件金類       | 工資金額                | 自獣            |
| 賓士                             |       |        |         |        |         |           |         |        |      |         |            |                     |               |
| 1002                           |       | 500    | 12,290  | 0      | a a     | 500       | 0       | D      | 0    | 13,200  | 10,900     | 2,300               | 2             |
| P124                           |       | 482    | 16,218  | 0      | 100     | 3,150     | 0       | D      | 0    | 19,950  | 16,538     | 3,412               | 3             |
| ME320                          |       | 0      | 4,100   | 0      | 0       | 0         | 0       | D      | 0    | 4,100   | 500        | 3,600               | 2             |
|                                | 合計:   | 982    | 32,518  | 0      | 100     | 3,650     | 0       | Ď      | Û    | 37,250  | 27,938     | 9,312               | 7             |
| 資馬                             |       |        |         |        |         |           |         |        |      |         |            |                     |               |
| BWN E24                        |       | 0      | 6,450   | 0      | 0       | 0         | 0       | D      | 0    | 6,450   | 5,650      | 900                 | 1             |
| BWI E30                        |       | 0      | 2,300   | 0      | g       | 0         | . a     | D      | 0    | 2,300   | 2,300      | 0                   | 1             |
| BWH E34                        |       | 2,000  | 0       | 4,200  | 0       | 0         | 0       | D      | 0    | 6,200   | 6,200      | 0                   | 2             |
|                                | 合計:   | 2,000  | 8,750   | 4,200  | 0       | (         | 0       | D      | 0    | 14,950  | 14,150     | 800                 | 4             |
| 克萊斯爾)                          |       |        |         |        |         |           |         |        |      |         |            |                     |               |
| CKRAWAN                        |       | 3,550  | 1,490   | 0      | 0       | 0         |         | D      | 0    | 5,030   | 4,330      | 700                 | 1             |
| FERD CONCORDE EXT              |       | 0      | 0       | 0      | 0       | 250       | 0       | D      | 0    | 250     | 250        | 0                   | 1             |
| 霓虹                             |       | 0      | 100     |        | 3,800   | 1,000     | 0       | D      | 0    | 4,900   | 4,800      | 100                 | 3             |
|                                | 合計:   | 8,550  | 1,580   | 0      | 3,800   | 1,250     | 0       | D      | 0    | 10,180  | 9,380      | 800                 | 5             |
| 大發                             |       |        |         |        |         |           |         |        |      |         |            |                     |               |
| 线线                             |       | 1,305  | 3,820   | 0      | a       | 0         |         | Ď      | 0    | 5,125   | 2,875      | 2,250               | 1             |
| 仔勅                             |       | 3,073  | 25,182  | 0      | 1,150   | 0         |         | 0      | 0    | 29,405  | 18,416     | 10,989              | 8             |
| 大峰端                            |       | 0      | 0       | 0      | 0       | 0         |         | D      | 0    | 0       | 0          | 0                   | 1             |
| 新修業                            |       | 0      | 35      |        | 0       | 0         | 730     | D      | 0    | 765     | 365        | 400                 | 1             |
| 因利旺                            |       | 1,965  | 740     | 0      | 0       | 0         | 0       | D      | 0    | 2,705   | 1,605      | 1,100               | 2             |
| 92 X                           |       | 6,242  | 15,073  | 600    | 3,000   | 0         | 4,395   | D      | 0    | 29,310  | 21,604     | 7,706               | 20            |
| 新意                             |       | 62,053 | 97,358  | 55,561 | 10,520  | 32,394    | 20,161  | 6,698  | 0    | 284,745 | 214,791    | 69,954              | 92            |
| 生活大師                           |       | 2,630  | 6,037   | 2,142  | 0       | 0         | . 0     | D      | 0    | 10,800  | 7,635      | 3,174               | 3             |
| 飛行大師                           |       | 6,560  | 12,051  | 3,509  | 0       | 6,594     | 3,640   | D      | 0    | 32,354  | 25,756     | 6,598               | 7             |
| <b>提典祥瑞</b>                    |       | 7,950  | 27,174  | 1,350  | 0       | 515       | 3,800   | 2,500  | 0    | 43,289  | 31,006     | 12,283              | 10            |
| (数象( <b>現</b> ))               |       | 4,825  | 5,995   | 0      | a       | 1,450     | 7,850   | 1,500  | 0    | 21,620  | 14,830     | 6,790               | 7             |
|                                | ŵ\$?: | 96,594 | 193,465 | 63,162 | 14,670  | 40,953    | 40,576  | 10,690 | 0    | 460_110 | 330,874    | 121,344             | 152           |

#### 結頓車輛維修統計表

| 印表人員:聯繫汽車製品廠          |         |         |         | 2002101  | 01 300   | 3103159 |        |      |           | 108       | EBM: 2002/ | 06/14 |
|-----------------------|---------|---------|---------|----------|----------|---------|--------|------|-----------|-----------|------------|-------|
| FE表編號: 0606-01        |         |         |         | 2002/01/ | 01 - 200 | 2102120 |        |      |           | 12.8      | 1頁次: 6     | / 6   |
| 磨蹭 广康系省縣              | 保養金額    | 引擎金額    | 座壁金額    | 輪胎金鑽     | 電視金額     | 街金金額    | 劳滞金额   | 其他金額 | 合計金額      | 同件主題      | 工資金額       | 台戲    |
| 豊田 臨兆                 |         |         |         |          |          |         |        |      |           |           |            |       |
| 短英羅(第二代)CMRY          | 4,120   | 0       |         | 0        | 0        | 0       | D      | 0    | 4,120     | 3,420     | 700        | 1     |
| 卡辣脸(第一代)0080ELA       | 0       | 1,300   | 0       | a        | 0        | a       | D      | 0    | 1,300     | 1,300     | D          | 1     |
| 卡弗拉( 第二代)COROLLA      | 6,430   | 4,870   | 500     | a        | 0        | a       | D      | 0    | 11,000    | 9,300     | 2,500      | 4     |
| 可與哪(第一代)0080NA        | 1,600   | 1,900   |         | 0        | 0        | 0       | D      | 0    | 3,500     | 3,100     | 400        | 2     |
| 可排爆(第二代)00R0NA E/2008 | 470     | 5,330   |         | 0        | 3,036    | 9,455   | 3,509  | 0    | 21,800    | 16,041    | 5,759      | 3     |
| 海力士(第二代)HIACE SOLEBIO | 2,296   | 3,384   | 0       | a        | 0        | a       | D      | 0    | 5,600     | 5,128     | 473        | 1     |
| REDUCT NEW ZACE       | 2,230   | 2,320   |         | 0        | 0        | 0       | D      | 0    | 4,.550    | 3,850     | 700        | 1     |
| 新可興權(第三代)PREMIO       | 790     | 1,800   |         | 0        | 2,500    | 0       | D      | 0    | 5,080     | 4,765     | 315        | 2     |
| 我謝爾 TERCEL            | 6,303   | 5,798   | 2,591   | a        | 0        | 268     | D      | D    | 14,960    | 13,934    | 1,027      | 4     |
| I用版 ZACE              | 1,057   | 5,867   |         | a        | 0        | 0       | 3,076  | D    | 10,000    | 6,459     | 3,541      | 1     |
| 6 <b>1</b> 1:         | 25,296  | 32,489  | 3,091   | 0        | 5,536    | 9,723   | 6,585  | 0    | 82,710    | 67,296    | 15,414     | 20    |
| 植所                    |         |         |         |          |          |         |        |      |           |           |            |       |
| 新高爾夫(第三代)MEF 00LF     | 3,550   | 9,700   |         | 0        | 0        | 0       | D      | 0    | 13,250    | 11,750    | 1,500      | 3     |
| 新賞邀(第三代)NEW EASSAT    | 0       | 1,200   |         | 0        | 0        | 0       | D      | 0    | 1,200     | 0         | 1,200      | 1     |
| 首通/柏萨(第二代)EX20AT      | 0       | 4,100   | 1,600   | 1,650    | 0        | 0       | D      | 0    | 7,350     | 7,350     | D          | 2     |
| 合計:                   | 3,550   | 15,000  | 1,600   | 1,630    | 0        | g       | D      | 0    | 21,800    | 19,100    | 2,700      | 6     |
| 富豪                    |         |         |         |          |          |         |        |      |           |           |            |       |
| VULVO 240             | 0       | 1,350   | 650     | 0        | 0        | 0       | D      | 0    | 2,000     | 1,400     | 600        | 1     |
| VULVO 960             | 3,220   | 9,500   |         | 5,000    | 0        | a       | D      | 0    | 17,720    | 17,220    | 500        | 1     |
| 合計:                   | 3,230   | 10,850  | 650     | 5,000    | 0        | a       | D      | 0    | 19,720    | 18,620    | 1,100      | 2     |
| 1821                  | 297,698 | 724,589 | 118,053 | 90,477   | 100,892  | 117,639 | 59,785 | 0    | 1,509,108 | 1,180,403 | 328,700    | 393   |

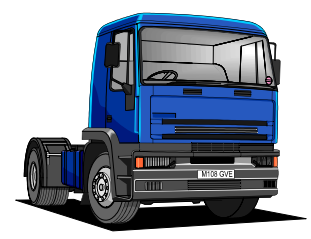

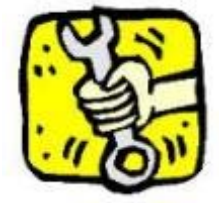

8.零件結帳統計排行表。

9.零件異動統計排行表.

30 🕣 🕩

### 『回廠車輛台數統計表』列印及預覽:

為一定期間之進廠車輛台數,依其『最後進廠日期』資料,統計各車輛『廠牌』 或『車系』回廠之台數,用於分析服務廠『保有車輛』進廠維修及保養之概況, 報表表頭之縱座標是『車輛廠牌』及『車系』資料,橫座標是『回廠天數』及『 比率。資料,報表表尾是『總計』、『累計』之『台數』及『比率』資料;原則 上,『三十天』至『九十天』回廠之車輛屬於『固定客戶』,比率上以應占有較 高比率為佳,『一百二十天』至『一百八十天』回廠之車輛屬於『非固定客戶』 ,此區間之客戶,應積極爭取使其成為『固定客戶』,其他區間之客戶屬於『游 離客戶。,應占有較低之比率為官。

| <u>6</u> .廠長作業 ∐.輔助 ∐.離開                                                                                                 | 廠長作業                   |                                                     |
|----------------------------------------------------------------------------------------------------|------------------------|-----------------------------------------------------|
| <ol> <li>1.車籍車歴統計分析表。</li> <li>2.交修單別統計分析表。</li> <li>3.交修類別統計分析表。</li> <li>4.廠區車位統計分析表。</li> <li>5.活動參與統計分析表。</li> </ol> | 回廠車輛台數抗計表              | 請點選〔 廠長作業 〕 〔 回廠車輛台<br>數統計表〕選項,此時會出現下列『<br>條件選擇』畫面。 |
| 6.結帳車輛維修統計表<br>7.回廠車輛台數統計表.                                                                                              | 請於『回廠車輛台數<br>』及『截止』車輛廠 | 統計表』條件選擇畫面中,輸入『起始<br>牌、最後進廠日期、出廠年月,出廠年              |

始 』及『截止』車輛廠牌、最後進廠日期、出廠年月,出廠年 月為選擇性輸入欄位,可依需要選擇輸入,系統將依輸入條 件內容,選取各項報表資料。

|             |         |                       |         |         | 7       | MZ     | 回廠車輛台數統計表             |
|-------------|---------|-----------------------|---------|---------|---------|--------|-----------------------|
|             |         |                       |         |         | Z,      |        | 起始 車輛廠牌.              |
|             |         |                       |         |         |         | $\sim$ | 截止車輛廠牌:               |
|             |         |                       |         |         |         |        | 起始 最後進廠 2001/01/01    |
|             |         |                       |         |         |         |        | 截止 最後進廠: 2001/12/11   |
| •           |         | 20                    | 001年12  | 2月      |         | Þ      | 起始 出廠年月: 1982 🚽 1 🎅 🗖 |
| <u>星期</u> E | 星期一     | ·星期二                  | 星期三     | 星期四     | 星期五     | 星期六    | 截止出廠年月: 2002 🔿 12 曼 🗆 |
| 25          | 26<br>3 | 27<br>4               | 28<br>5 | 29<br>6 | 30<br>7 | 1<br>8 | 選擇 報表格式:回廠車輛台數統計表(廠牌) |
| 9           | 10      | 11                    | 12      | 13      | 14      | 15     |                       |
| 16          | 17      | 18                    | 19      | 20      | 21      | 22     | 『起始』及『截止』車輛廠牌為選擇      |
| 23          | 24      | 25                    | 26      | 27      | 28      | 29     | 性輸入欄位,如果未指定任何車輛廠      |
| - 30        | - Ciib  | <ul> <li>1</li> </ul> |         |         | - 4     | 5      |                       |

牌,將統計排行所有的廠牌資料。

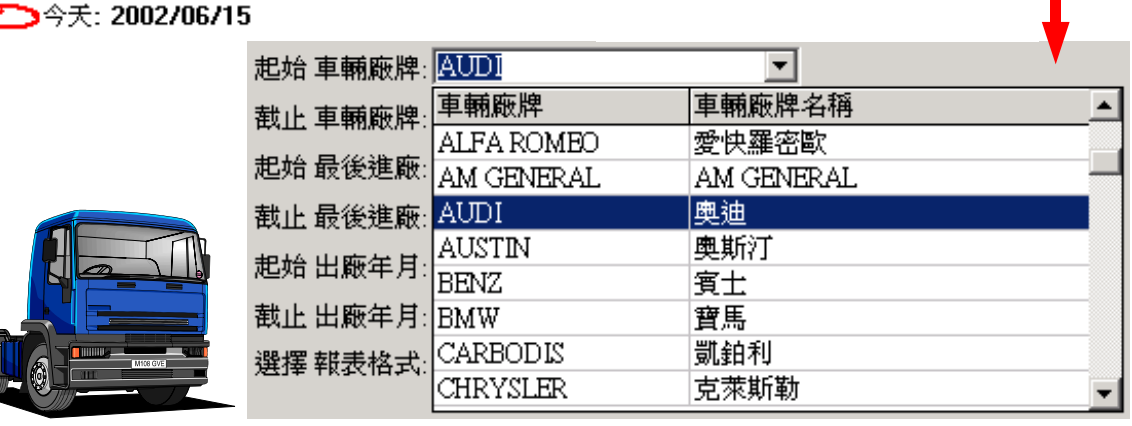

(廠長作業)操作說明手冊

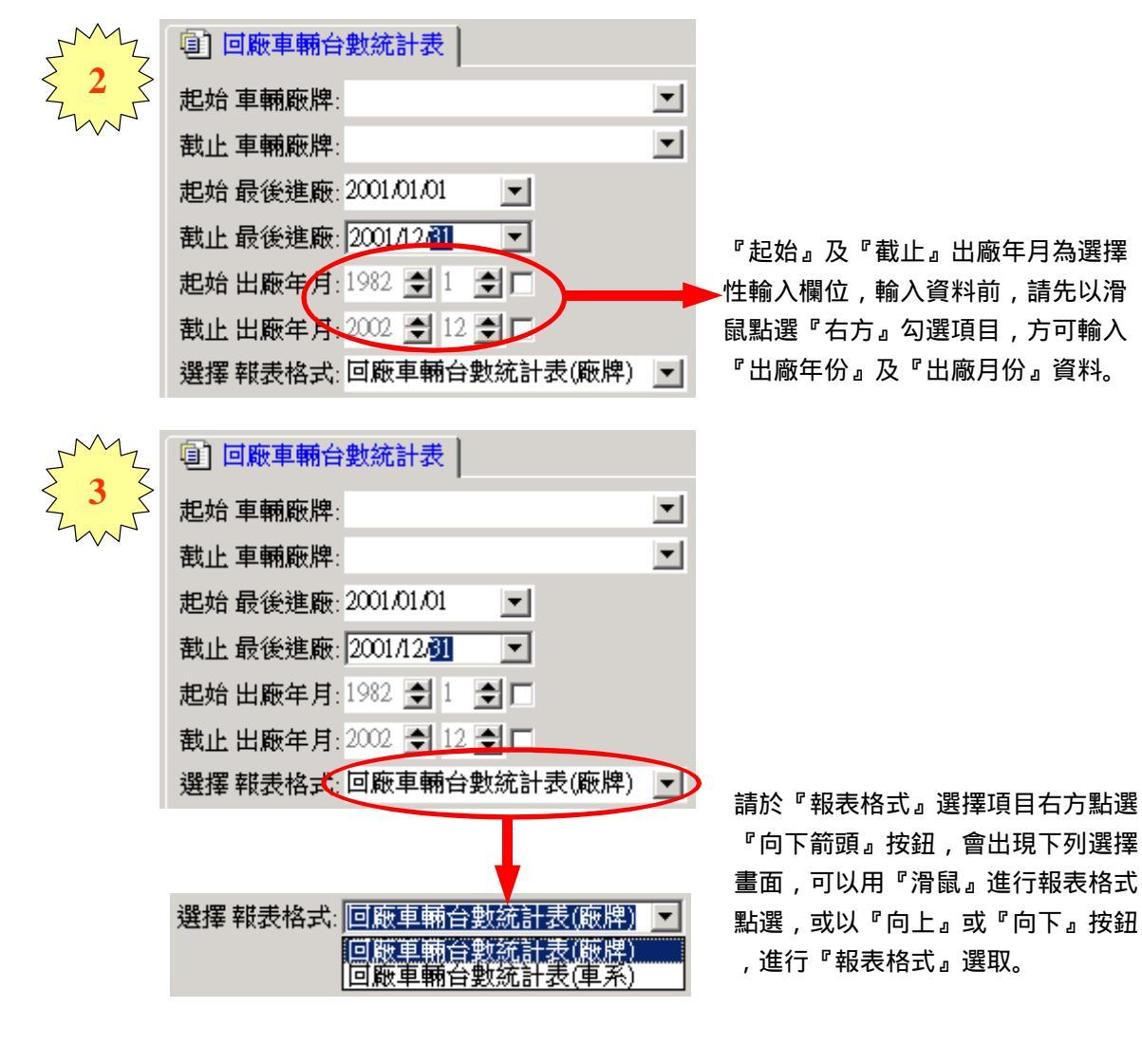

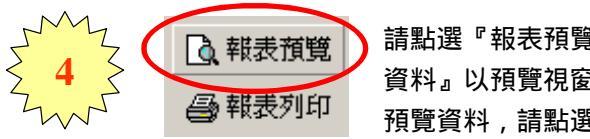

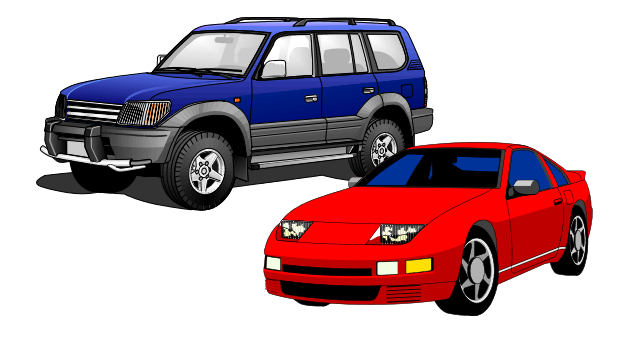

# 『回廠車輛台數統計表』資料:

| 印表人員:聯豐)<br>報表編號: 0607 | 气車服務員<br>-01 | ŧ.   |      |      | 2000 | /01/0 | 1 - 2 | 002/1 | 2/31 |      |      |      | 印書   | 日期:<br>1頁次: | 2002/<br>1 | 06/15<br>/ 1 |
|------------------------|--------------|------|------|------|------|-------|-------|-------|------|------|------|------|------|-------------|------------|--------------|
| 車輛廠將                   | 1            | 30天  | 60   | 90   | 12.0 | 150   | 180   | 210   | 240  | 270  | 300  | 330  | 360  | 其他          | 合計         | %比率          |
| 本田                     |              | 0    | 0    | 1    | 1    | 2     | 1     | 0     | 0    | 0    | 0    | 2    | 0    | 0           | 7          | 1.5          |
| 本田 三陽                  |              | 13   | 7    | 8    | 5    | 7     | 1     | 5     | 4    | 3    | 8    | 3    | 4    | 7           | 75         | 16.1         |
| 現代                     |              | 0    | 0    | 0    | 0    | 1     | 0     | 0     | 1    | 0    | 0    | 1    | 0    | 0           | 3          | 0.6          |
| 五十鈴                    |              | 0    | 0    | 0    | 0    | 1     | 0     | 0     | 0    | 1    | 0    | 0    | 0    | 0           | 2          | 0.4          |
| 積荣                     |              | 0    | 0    | 0    | 0    | 0     | 0     | 0     | 0    | 0    | 0    | 0    | 1    | 0           | 1          | 0.2          |
| 起亞                     |              | 0    | 1    | D    | 0    | 0     | 0     | 1     | 0    | 1    | 0    | 0    | 1    | 0           | 4          | 0.9          |
| 馬自達                    |              | 1    | 1    | D    | 1    | 1     | 1     | 1     | 1    | 0    | 0    | 0    | 0    | 0           | 7          | 1.5          |
| 三菱                     |              | 1    | 0    | 3    | 1    | 1     | 1     | 0     | 1    | 0    | 0    | 0    | 0    | 1           | 9          | 1.9          |
| 三菱 中華                  |              | 12   | 11   | 16   | 8    | 14    | 5     | 11    | 7    | 7    | 5    | 11   | 5    | 4           | 116        | 24.9         |
| 日産 裕隆                  |              | 9    | 15   | 8    | 5    | 15    | 4     | 6     | 8    | 5    | 8    | 7    | 5    | 2           | 97         | 20.8         |
| 軟普                     |              | 0    | 4    | 0    | 2    | 2     | 1     | 1     | 2    | 2    | 3    | 0    | 0    | 1           | 18         | 3.9          |
| 標繳                     |              | 0    | 0    | 1    | 0    | 1     | 0     | 0     | 0    | 0    | 1    | 0    | 0    | 0           | 3          | 0.6          |
| 太子汽車                   |              | 2    | 0    | 0    | 0    | 0     | 0     | 1     | 0    | 0    | 0    | 0    | 0    | 0           | 3          | 0.6          |
| 當諾                     |              | 1    | 0    | 0    | 0    | 1     | 0     | 0     | 0    | 0    | 1    | 2    | 0    | 0           | 5          | 1.1          |
| 路華                     |              | 0    | 0    | 0    | 0    | 0     | 0     | 0     | 1    | 0    | 0    | 0    | 0    | 0           | 1          | 0.2          |
| 壯星                     |              | 1    | 0    | 1    | D    | 0     | 0     | 0     | 2    | 0    | 1    | 1    | 0    | 0           | 6          | 1.3          |
| 害悦                     |              | 0    | 1    | 0    | D    | 0     | 0     | 0     | 0    | 0    | 0    | 0    | 0    | 0           | 1          | 0.2          |
| SMART BENZ             |              | 0    | 0    | 0    | 0    | 0     | 0     | 0     | 0    | 1    | 0    | 0    | 0    | 0           | 1          | 0.2          |
| 富士 速霸陸                 |              | 4    | 6    | 0    | 1    | 0     | 1     | 0     | 0    | 3    | 0    | 1    | 1    | 1           | 18         | 3.9          |
| 鈴木                     |              | 3    | 0    | 0    | 0    | 0     | 0     | 1     | 1    | 0    | 1    | 0    | 0    | 0           | 6          | 1.3          |
| 豊田 國稿                  |              | 7    | 7    | 10   | 9    | б     | 6     | 8     | 4    | 7    | 6    | 5    | 4    | 3           | 82         | 17.6         |
| 豊田 凌志                  |              | 0    | 0    | 1    | 0    | 0     | 0     | 0     | 0    | 0    | 0    | 0    | 0    | 0           | 1          | 0.2          |
|                        | 總計:          | 54   | 53   | 49   | 33   | 52    | 21    | 35    | 32   | 30   | 34   | 33   | 21   | 19          | 466        |              |
|                        | % 比率:        | 11.6 | 11.4 | 10.5 | 7.1  | 11.2  | 4.5   | 7.5   | 6.9  | 6.4  | 7.3  | 7.1  | 4.5  | 4.1         | 100.0      |              |
|                        | 累計:          | 54   | 107  | 156  | 189  | 241   | 262   | 297   | 329  | 359  | 393  | 426  | 447  | 466         |            |              |
|                        | %比率:         | 11.6 | 23.0 | 33.5 | 40.6 | 51.7  | 56.2  | 63.7  | 70.6 | 77.0 | 84.3 | 91.4 | 95.9 | 100.0       |            |              |

|                                 | -    |      |      | 田原   | 版車業   | 兩台數   | 敗統言   | †表   |      |      |      |           |       | 0000. | 04115 |
|---------------------------------|------|------|------|------|-------|-------|-------|------|------|------|------|-----------|-------|-------|-------|
| 印教人員: 慶望四単康358<br>軽表揺號: 0607-02 | er.  |      |      | 2000 | /01/0 | 1 - 2 | 002/1 | 2/31 |      |      |      | 報表頁次: 1/1 |       |       |       |
| 車輛廠牌車系                          | 30天  | 60   | 90   | 12.0 | 150   | 180   | 210   | 240  | 270  | 300  | 330  | 360       | 其他    | 合計    | %比率   |
| 豊田 國瑞                           |      |      |      |      |       |       |       |      |      |      |      |           |       |       |       |
| 雅梵諾(艾英蓉)AVALON                  | 0    | 0    | D    | 0    | 0     | 0     | 0     | 0    | 0    | 1    | 0    | 0         | 0     | 1     | 1.2   |
| 短美麗(第一代)CAMRY                   | 0    | 0    | 2    | 0    | 0     | 0     | 0     | 0    | 0    | 0    | 0    | 0         | 0     | 2     | 2.4   |
| 冠美麗(第二代)CAMRY                   | 1    | 0    | 0    | 0    | 0     | 0     | 1     | 0    | 0    | 0    | 0    | 2         | 0     | 4     | 4.9   |
| 卡樂拉(第一代)COROLL                  | 1    | 0    | 0    | 1    | 0     | 0     | 0     | 1    | 1    | 0    | 1    | 0         | 1     | 6     | 7.3   |
| 卡柴拉( 第二代)COROLI                 | 0    | 1    | 1    | 0    | 2     | 1     | 2     | 0    | 2    | 0    | 0    | 0         | 0     | 9     | 11.0  |
| 新卡樂拉(第三代)COROI                  | 0    | 1    | 0    | 0    | 0     | 0     | 0     | 0    | 0    | 0    | 0    | 0         | 0     | 1     | 1.2   |
| 可樂鄉(第一代)CORONA                  | 0    | 1    | 2    | 5    | 1     | 0     | 2     | 0    | 3    | 1    | 1    | 1         | 0     | 17    | 20.7  |
| 可樂鄉(第二代)CORONA                  | 1    | 1    | 3    | 1    | 0     | 0     | 0     | 1    | 1    | 0    | 1    | 1         | 1     | 11    | 13.4  |
| 海力士(第二代)BIACE:                  | 0    | 0    | 0    | 0    | 1     | 0     | 0     | 0    | 0    | 0    | 0    | 0         | 0     | 1     | 1.2   |
| 新瑞鑽 NEV ZACE                    | 0    | 0    | 0    | 0    | 1     | 0     | 0     | 0    | 0    | 0    | 1    | 0         | 0     | 2     | 2.4   |
| 新卡樂拉(第三代)MEW(                   | 0    | 0    | 0    | 0    | 0     | 0     | 1     | 0    | 0    | 0    | 0    | 0         | 0     | 1     | 1.2   |
| 新可樂娜 NEW CORONA                 | 0    | 0    | 0    | 1    | 0     | 1     | 0     | 0    | 0    | 0    | 0    | 0         | 0     | 2     | 2.4   |
| 新可樂娜(第三代)PREM:                  | 2    | 0    | 1    | 0    | 0     | 1     | 0     | 0    | 0    | 1    | 0    | 0         | 0     | 5     | 6.1   |
| 投辦爾 TERCEL                      | 2    | 3    | 0    | 1    | 1     | 1     | 1     | 1    | 0    | 1    | 1    | 0         | 1     | 13    | 15.9  |
| 瑞顕 ZACE                         | 0    | 0    | 1    | 0    | 0     | 2     | 1     | 1    | 0    | 2    | 0    | 0         | 0     | 7     | 8.5   |
| 總計:                             | 7    | 7    | 10   | 9    | 6     | 6     | 8     | 4    | 7    | 6    | 5    | 4         | 3     | 82    |       |
| % 比率:                           | 8.5  | 8.5  | 12.2 | 11.0 | 7.3   | 7.3   | 9.8   | 4.9  | 8.5  | 7.3  | 6.1  | 4.9       | 3.7   | 100.0 |       |
| 累計:                             | 7    | 14   | 24   | 33   | 39    | 45    | 53    | 57   | 64   | 70   | 75   | 79        | 82    |       |       |
| 5 比率:                           | 65.9 | 17.1 | 29.3 | 40.2 | 47.6  | 54.9  | 64.6  | 69.5 | 78.0 | 85.4 | 91.5 | 96.3      | 100.0 |       |       |

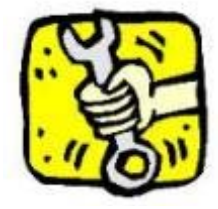

# 『零件結帳統計排行表』列印及預覽:

為每日或一定期間車輛修配更換之零件資料,依『數量』、『金額』、『成本』 、『毛利』及『零件編號』 等資料 , 分別列印五種排行報表資料 ; 車主修 配更換之零件項目,可經由此報表以五種不同管理角度呈現,廠務管理者及零件 管理人員,可依報表資料內容,制定有效的零件管理政策及零件採購方案;也可 用於評估零件庫存是否得宜適當,更可由報表中得知那些零件『銷量最大』、『 金額最高』、『成本最高』及『毛利最好』 等,藉由報表之內容,可詳實 掌握及了解各項零件修配更換的相關資訊。

| <ul> <li>6.廠長作業 且.輔助 ∐.萬</li> <li>1.車籍車歷統計分析表</li> <li>2.交修單別統計分析表</li> <li>3.交修類別統計分析表</li> <li>4.廠區車位統計分析表</li> </ul>                                                                                                    | 開<br><br><br><br><br>零件                                                    | 廠長作業<br>(1)<br>結帳統計排行表                                                                                                    | 請點選〔 廠長作業〕<br>計排行表〕選項,此時<br>條件選擇』畫面。                                                                                                    | 〔零件結帳統<br>會出現下列『 |      |
|----------------------------------------------------------------------------------------------------|----------------------------------------------------------------------------|----------------------------------------------------------------------------------------------------|----------------------------------------------------------------------------------------------------|------------------|------|
| 5.活動參與統計分析表<br>6.結帳車輛維修統計表<br>7.回廠車輛台數統計表<br>8.零件結帳統計排行表<br>9.零件異動統計排行表                                                                                                    | :<br>:<br>:<br>:<br>:                                                      | 許於『零件結帳統計排及『截止』零件編號選取各項報表資料。<br>國家件結帳統計劃<br>起始零件編號:1400<br>截止零件編號:2221<br>起始結帳日期:2001<br>截止結帳日期:2001<br>選擇報表格式:零件                                                                                    | <ul> <li>約</li> <li>約</li> <li>10</li> <li>10</li> &lt;</ul> | ,輸入『起始<br>輸入條件內容 |      |
| Image: Light of the system       2001年1         星期日星期一星期三星期三       星期二星期三         28       29       30       31         4       5       6       7         11       12       13       14         18       19       20       21         25       26       27       28         2       3       4       5         今天:       2002/06/15       請點選『向下箭頭』按         鈕,會出現下列『月曆       書面、可以用『滑鼠 | 1月<br>三星期四星期五星<br>1 2<br>8 9<br>15 16<br>22 23<br>29 €<br>6 7<br>むかん 変体絶聴・ | ▶<br><u>期六</u><br>3<br>10<br>17<br>24<br>1<br><sup>8</sup> 『起始』及『<br>性輸入欄位,<br>號,將統計排                                                                                                    | <sup>1</sup> 截止』零件編號為選擇<br>如果未指定任何零件編<br>行所有的零件資料。<br>↓<br>↓<br>1 淮氢岐管                                                                                                    |                  | 0608 |
| 』重面,可以用"消藏<br>』進行日期點選,或於<br>該日期欄位時,按『空<br>白鍵』系統會出現今天<br>日期,在日期欄位內也<br>可用『向上或向下』按<br>鈕,進行『年份/月份<br>/日期』資料修改。                                                                                                    | 延短 零件編號:<br>截止 零件編號:<br>起始 結帳日期:<br>截止 結帳日期:<br>選擇 報表格式:                   | I4001AB131           零件編號           14001AB131           14001KA620           14001KA621           14001KA720T           14001KA843           14001KA843T           14001KA892           14001KA980T | <ul> <li>▲本山反管</li> <li>零件名稱</li> <li>進汽岐管</li> <li>進汽岐管</li> <li>進汽岐管</li> <li>進汽岐管 (MPI)</li> <li>進汽岐管 (MPI)</li> <li>進汽岐管</li> </ul>                                                                                                    |                  |      |

(廠長作業)操作說明手冊

| JM2                                                  | @]零件結帳統計排行表                                                                         |       |                               |
|------------------------------------------------------|-------------------------------------------------------------------------------------|-------|-------------------------------|
| $\left\{ \begin{array}{c} 2 \\ \end{array} \right\}$ | 起始零件編號:14001AB131                                                                   | -     | 主协『起主牧犬                       |
| $\sim$                                               | 截止零件編號: 22230KA000                                                                  | -     | 前 <u>於</u> 一報衣俗式』<br>『向下签頭。按斜 |
|                                                      | 起始 結帳日期: 2001/11/01 👤                                                               |       | 書面,可以用『澹                      |
|                                                      | 截止結帳日期:2001/11/30 ▼                                                                 |       |                               |
|                                                      | 選擇報表格式:零件結帳資料統計表                                                                    |       | ,進行『報表格』                      |
|                                                      | 選擇 報表格式: 零件結帳數量排行表<br>零件結帳數量排行表<br>零件結帳金額排行表<br>零件結帳成本排行表<br>零件結帳毛利排行表<br>零件結帳資料統計表 |       |                               |
| M                                                    |                                                                                     | 1 ATI | 五休收飞中主                        |

青於『報表格式』選擇項目右方點選 『向下箭頭』按鈕,會出現下列選擇 畫面,可以用『滑鼠』進行報表格式 跕選,或以『向上』或『向下』按鈕 , 進行『報表格式』選取。

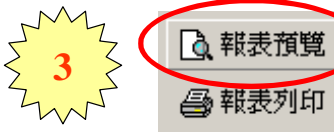

○ 報表預覽
 → 報表列印
 → 報表列印
 → 報表列印
 → 報表列印
 → 報表列印
 → 報表列印
 → 報表列印
 → 報表列印
 → 報表列印
 → 報表列印
 → 報表列印

# 『零件結帳統計排行表』資料:

#### 『零件結帳數量排行表』:依『零件數量』資料排序列印報表。

| or all 1   |                           | 零任                      | 4.結帳數量排?        | 亍表   |        | 67.08  |                 |        |
|------------|---------------------------|-------------------------|-----------------|------|--------|--------|-----------------|--------|
| 叩表人<br>戦表派 | 山戸:柳葉八小単版台<br>観覧: 0608-01 | 2001                    | /11/01 - 2001/1 | 1/30 |        | 印题     | :日朝: 20<br>[真次: | 1/1    |
| 名次         | 零件编號                      | 零件名稿                    | 零件級別            | 數量   | 金額     | 成本     | 毛利              | 毛利率    |
| l          | 15208AA024                | 偿油滤清器                   | 原鹿進口件           | 51   | 8,491  | 5,661  | 2,830           | 33.33% |
| 2          | 15208KAD40 T              | 棋油濾清器                   | 原廠進口件           | 14   | 1,279  | 840    | 439             | 34.32% |
| 3          | 16546AAD20 T              | 空氣濾清高子                  | 原廠總口件           | 14   | 4,422  | 2,660  | 1,762           | 39.85% |
| 4          | 16546AA070                | ELEMENT-AIR CLEANER 55A | 原廠進口件           | 8    | 3,643  | 2,400  | 1,243           | 34.12% |
| 5          | 16546KA210 T              | 空氣濾清芯                   | 原廠進口件           | 5    | 1,470  | 1,000  | 470             | 31.97% |
| 6          | 20420AA004                | 平衡建桿                    | 原廠進口件           | 5    | 3,623  | 2,495  | 1,128           | 31.13% |
| 7          | 16173AADD1                | 整片-進汽鉄管                 | 原廠進口件           | 2    | 100    | 68     | 32              | 32.00% |
| 8          | 16546KAD60 T              | 空氣濾滑器                   | 原廠進口件           | 2    | 270    | 180    | 90              | 33.33% |
| 9          | 16546KA120 T              | 空探濾清器(MPI)              | 原廠進口件           | 2    | 738    | 506    | 232             | 31.44% |
| 10         | 14050KA330                | 冷卻水管                    | 原廠進口件           | 1    | 472    | 365    | 107             | 22.67% |
| 11         | 16010KB332                | 化油鞣總成ECVT (無 P/S)       | 原廠進口件           | 1    | 10,140 | 6,276  | 3,864           | 38.11% |
| 12         | 16174AA000                | 化油器隔板                   | 原廠總口件           | 1    | 220    | 138    | 82              | 37.27% |
| 13         | 20200AA210                | 左橫拉桿                    | 原廠進口件           | 1    | 4,289  | 3,040  | 1,249           | 29.12% |
| 14         | 20201FA050                | 後軸擁(右)                  | 原廠進口件           | 1    | 1,328  | 1,029  | 299             | 22.52% |
| 15         | 20201FA060                | 後職襯(左)                  | 原廠進口件           | 1    | 1,328  | 1,029  | 299             | 22.52% |
| 16         | 21067GA050                | 球搬頭                     | 原廠進口件           | 1    | 738    | 506    | 232             | 31.44% |
| 17         | 21200AA072                | 前温器                     | 原廠進口件           | 1    | 370    | 230    | 140             | 37.84% |
| 18         | 21200KA050                | 節温器                     | 原廠進口件           | 1    | 270    | 188    | 82              | 30.37% |
|            |                           |                         | 合計:             | 112  | 43,191 | 28,611 | 14,580          | 33.76% |

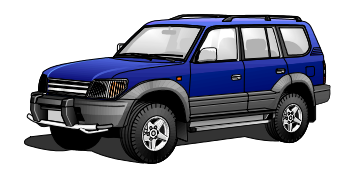

印表目標: 2002/06/15

### 『零件結帳統計排行表』資料:

#### 『零件結帳金額排行表』:依『零件金額』資料排序列印報表。

印表人員:轉豐汽車服務廠

零件結帳金額排行表
2001/11/01 - 2001/11/30

| 報表編 | 號: 0608-02   | 20017                   | 200101101 - 200101100 |     |        |        |        | 1/1    |
|-----|--------------|-------------------------|-----------------------|-----|--------|--------|--------|--------|
| 希次  | 零件编號         | 零件名稱                    | 零件級別                  | 動量  | 金額     | 威本     | 毛利     | 毛利率    |
| I   | 16010KB332   | 化油器總成BCVT (無 P/S)       | 原廠進口件                 | 1   | 10,140 | 6,276  | 3,864  | 38.11% |
| 2   | 15208aa024   | 棋油濾清器                   | 原廠進口件                 | 51  | 8,491  | 5,661  | 2,830  | 33.33% |
| 3   | 16546AAD20 T | 空氣濾清流子                  | 原廠總口件                 | 14  | 4,422  | 2,660  | 1,762  | 39.85% |
| 4   | 20200AA210   | 左橫拉桿                    | 原廠進口件                 | 1   | 4,289  | 3,040  | 1,249  | 29.12% |
| 5   | 16546AAD70   | ELEMENT-AIR CLEANER 55A | 原廠進口件                 | 8   | 3,643  | 2,400  | 1,243  | 34.12% |
| 6   | 20420aa004   | 平衡進桿                    | 原廠進口件                 | 5   | 3,623  | 2,495  | 1,128  | 31.13% |
| 7   | 16546KA210 T | 空氣濾清芯                   | 原廠進口件                 | 5   | 1,470  | 1,000  | 470    | 31.97% |
| 8   | 20201FA050   | 後職擢(右)                  | 原廠進口件                 | 1   | 1,328  | 1,029  | 299    | 22.52% |
| 9   | 20201FAD60   | 後輪獺(左)                  | 原廠進口件                 | 1   | 1,328  | 1,029  | 299    | 22.52% |
| 10  | 15208KAD40 T | 標油濾清器                   | 原廠進口件                 | 14  | 1,279  | 840    | 439    | 34.32% |
| 11  | 16546Ka120 T | 塑器濾清器(MPI)              | 原廠進口件                 | 2   | 738    | 506    | 232    | 31.44% |
| 12  | 210670A050   | 球接到                     | 原廠進口件                 | 1   | 738    | 506    | 232    | 31.44% |
| 13  | 14050Ka330   | 冷卻水管                    | 原廠進口件                 | 1   | 472    | 365    | 107    | 22.67% |
| 14  | 21200AA072   | 前進器                     | 原廠進口件                 | 1   | 370    | 230    | 140    | 37.84% |
| 15  | 16546KAD60 T | 空氣濾清器                   | 原廠進口件                 | 2   | 270    | 180    | 90     | 33.33% |
| 16  | 21200KA050   | 前進器                     | 原廠總口件                 | 1   | 270    | 188    | 82     | 30.37% |
| 17  | 16174AA000   | 化油醋隔板                   | 原廠進口件                 | 1   | 220    | 138    | 82     | 37.27% |
| 18  | 16173AADD1   | 整片-進汽峡管                 | 原廠進口件                 | 2   | 100    | 68     | 32     | 32.00% |
|     |              |                         | 合計:                   | 112 | 43,191 | 28,611 | 14,580 | 33.76% |

#### 『零件結帳成本排行表』:依『零件成本』資料排序列印報表。

零件結帳成本排行表 印表人員:聯盟汽車服務廠 印表日期: 2002/06/15 2001/11/01 - 2001/11/30 程表编辑: 0608-03 辑表页次: 1/1 毛利 毛利率 零件编辑 名次 零件名稱 零件级别 教量 金額 成本 3,864 38.11% 1 16010KB332 化油鞣總成ECVT (無 P/S) 原廠進口件 10,140 6,276 1 15208AA024 偿油减清器 原底進口件 8,491 5,661 2,830 33.33% 2 51 20200AA210 4,289 1,249 29.12% 3 左橫拉桿 原畜進口件 1 3,040 4 16546AAD20 T 空氣濾滑高子 原廠進口件 14 4.422 2,660 1,762 39.85% 5 20420aa004 平衡連桿 5 3.623 2.495 1,128 31.13% 国际推口件 1,243 34.12% 6 16546AAD70 原廠進口件 3,643 2,400 ELEMENT-AIR CLEANER 55A 2. 20201FA050 1,029 299 22.52% 7 後輪獺(右) 原畜進口件 1 1,328 8 20201FA060 後輪嶺(左) 原新進口件 1 1,328 1,029 299 22.52% 9 16546KA210 T 空氣濾清芯 原廠進口件 5 1,470 1,000 470 31.97% 10 15208KA040 T 標油濾清器 原廠進口件 14 1,279 840 439 34.32% 11 16546KA120 T 空器濾清器(肥1) 原廠進口件 2 738 506 232 31.44% 12 210670a050 原廠進口件 738 506 232 31.44% 就接到 1 13 14050KA330 冷卻水管 原廠進口件 472 365 107 22.67% 1 14 21200AA072 前温器 原畜進口件 370 230140 37.84% 1 原廠進口件 270 15 21200KA050 前温器 1 188 82 30.37% 空氣濾滑器 间底推口件 270 180 90 33.33% 16 16546KAD60 T 2 17 16174AA000 原廠進口件 化油醋隔板 220 138 82 37.27% 1 18 16173AADD1 整片·速汽鉄管 原廠進口件 2 100 68 32 32.00% 112 43,191 28,611 14,580 33.76% 合計:

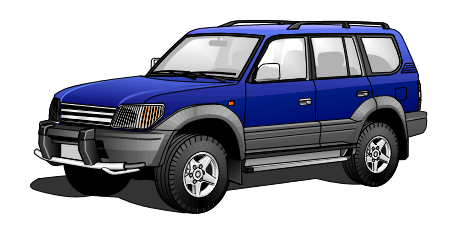

印表日期: 2002/06/15

### 『零件結帳統計排行表』資料:

#### 『零件結帳毛利排行表』:依『零件毛利』資料排序列印報表。

印表人員: 聯豐汽車服務廠

零件結帳毛利排行表 2001/11/30

| 報表想 | 號: 0608-04   | 20017                   | 11101 - 200111 | 1100 |        | <b>후</b> 종 양 | 夏次:    | 1/1    |
|-----|--------------|-------------------------|----------------|------|--------|--------------|--------|--------|
| 名次  | 零件無號         | 零件名稱                    | 零件級別           | 数量   | 金額     | 成本           | 毛利     | 毛利辛    |
| 1   | 16010KB332   | 化油器總成BCVT (集 P/S)       | 原廠進口件          | 1    | 10,140 | 6,276        | 3,864  | 38.11% |
| 2   | 15208AA024   | 核油濾清器                   | 原廠進口件          | 51   | 8,491  | 5,661        | 2,830  | 33.334 |
| 3   | 16546AA020 T | 空氣濾清衷子                  | 原廠進口件          | 14   | 4,422  | 2,660        | 1,762  | 39.85% |
| 4   | 20200AA210   | 左橫拉桿                    | 原廠進口件          | 1    | 4,289  | 3,040        | 1,249  | 29.12% |
| 5   | 16546AA070   | ELEMENT-AIR CLEANER 55A | 原廠進口件          | 8    | 3,643  | 2,400        | 1,243  | 34.12% |
| б   | 20420AAD04   | 平衡連桿                    | 原廠進口件          | 5    | 3,623  | 2,495        | 1,128  | 31.13% |
| 7   | 16546KA210 T | 空氣濾荷芯                   | 原廠進口件          | 5    | 1,470  | 1,000        | 470    | 31.976 |
| Б   | 15208KAD40 T | 橫油濾清器                   | 原廠進口件          | 14   | 1,279  | 840          | 439    | 34.321 |
| 9   | 20201FA050   | 後輪嶺(右)                  | 原廠進口件          | 1    | 1,328  | 1,029        | 299    | 22.524 |
| 10  | 20201FAD60   | 後輪潮(左)                  | 原廠進口件          | 1    | 1,328  | 1,029        | 299    | 22.521 |
| 11  | 16546KA120 T | 空器濾清器(10-1)             | 原廠進口件          | 2    | 738    | 506          | 232    | 31.449 |
| 12  | 21067GA050   | 球扳頭                     | 原廠進口件          | 1    | 738    | 506          | 232    | 31.441 |
| 13  | 21200AA072   | 節進器                     | 原廠進口件          | 1    | 370    | 230          | 140    | 37.844 |
| 14  | 14050KA330   | 冷卻水管                    | 原廠進口件          | 1    | 472    | 365          | 107    | 22.67% |
| 15  | 16546KAD60 T | 空氣濾清器                   | 原廠進口件          | 2    | 270    | 180          | 90     | 33.33% |
| 16  | 16174AA000   | 化油器隔板                   | 原廠進口件          | 1    | 220    | 138          | 82     | 37.271 |
| 17  | 21200KAD50   | 節温器                     | 原廠進口件          | 1    | 270    | 188          | 82     | 30.37% |
| 18  | 16173AAD01   | 整片-進汽鉄管                 | 原廠進口件          | 2    | 100    | 68           | 32     | 32.00% |
|     |              |                         | 合計:            | 112  | 43,191 | 28,611       | 14,580 | 33.76% |

#### 『零件結帳資料統計表』:依『零件編號』資料排序列印報表。

零件結帳資料統計表 2001/11/01

| 印表人<br>戦表無 | .員:聯豐汽車服務<br>1號: 0608-05 | 2001                    | /11/01 - 2001/1 | 11/30 |        | 印ま<br>戦き | 表目期: 20<br>表面次: | 02/06/15<br>1 / l |
|------------|--------------------------|-------------------------|-----------------|-------|--------|----------|-----------------|-------------------|
| 序號         | 零件编號                     | 零件名稱                    | 零件级别            | 數量    | 金額     | 成本       | 毛利              | 毛利辛               |
| 1          | 14050KA330               | 冷卻水管                    | 原廠進口件           | 1     | 472    | 365      | 107             | 22.67%            |
| 2          | 15208aa024               | 橫油濾清器                   | 原廠進口件           | 51    | 8,491  | 5,661    | 2,830           | 33.33%            |
| 3          | 15208KA040 T             | 標油濾清器                   | 原廠進口件           | 14    | 1,279  | 840      | 439             | 34.32%            |
| 4          | 16010KB332               | 化油器總成ECVT (橆 P/S)       | 原廠進口件           | 1     | 10,140 | 6,276    | 3,864           | 38.11%            |
| 5          | 16173AA001               | 整片-進汽鉄管                 | 原廠進口件           | 2     | 100    | 68       | 32              | 32.00%            |
| 6          | 16174AA000               | 化油器隔板                   | 原廠進口件           | 1     | 220    | 138      | 82              | 37.27%            |
| 7          | 16546AA020 T             | 空氣濾清洗子                  | 原廠進口件           | 14    | 4,422  | 2,660    | 1,762           | 39.85%            |
| 8          | 16546AA070               | ELEMENT-AIR CLEANER 55A | 原廠進口件           | 8     | 3,643  | 2,400    | 1,243           | 34.12%            |
| 9          | 16546KA060 T             | 空氣濾滑器                   | 原廠進口件           | 2     | 2.70   | 180      | 90              | 33.33%            |
| 10         | 16546KA120 T             | 空岩濾清岩(肥1)               | 原廠進口件           | 2     | 738    | 506      | 232             | 31.44%            |
| 11         | 16546KA210 T             | 空氣濾滑芯                   | 原廠進口件           | 5     | 1,470  | 1,000    | 470             | 31.97%            |
| 12         | 20200AA210               | 左橫拉桿                    | 原廠進口件           | 1     | 4,289  | 3,040    | 1,249           | 29.12%            |
| 13         | 20201FA050               | 後輪攔(右)                  | 原廠進口件           | 1     | 1,328  | 1,029    | 299             | 22.52%            |
| 14         | 20201FA060               | 後輪襯(左)                  | 原廠進口件           | 1     | 1,328  | 1,029    | 299             | 22.52%            |
| 15         | 20420AA004               | 平衡進桿                    | 原廠進口件           | 5     | 3,623  | 2,495    | 1,128           | 31.13%            |
| 16         | 210670A050               | 球燈頭                     | 原廠進口件           | 1     | 738    | 506      | 232             | 31.44%            |
| 17         | 21200AA072               | 節温器                     | 原廠進口件           | 1     | 370    | 230      | 140             | 37.84%            |
| 18         | 212/00KA050              | 修温器                     | 原廠進口件           | 1     | 2.70   | 188      | 82              | 30.37%            |
|            |                          |                         | 合計:             | 112   | 43,191 | 28,611   | 14,580          | 33.76%            |

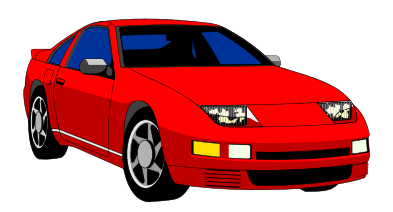

(廠長作業)操作說明手冊

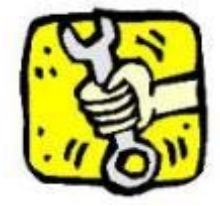

### |『零件異動統計排行表』列印及預覽:

為每日或一定期間零件庫存異動,依『單據類別』、『數量』、『金額』及『零 件編號』 等資料,分別列印三種排行報表資料;零件進銷存異動項目,可 經由此報表,以三種不同管理角度呈現,廠務管理者及零件管理人員,可依報表 資料內容,制定有效的零件管理政策及零件採購方案;也可用於評估零件庫存是 否得宜適當及可詳實掌握並了解各項零件進銷存異動的相關資訊。

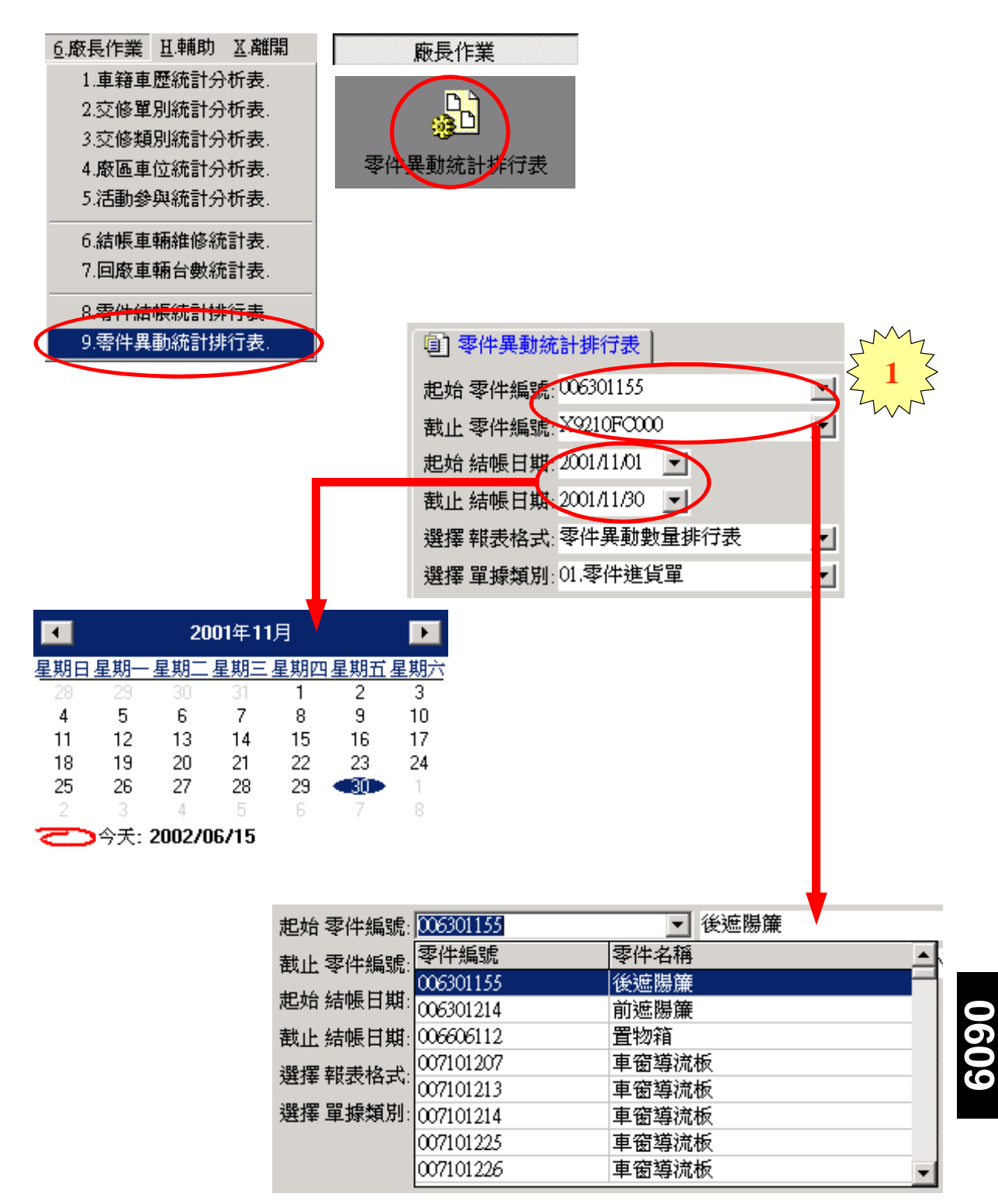

(廠長作業)操作說明手冊

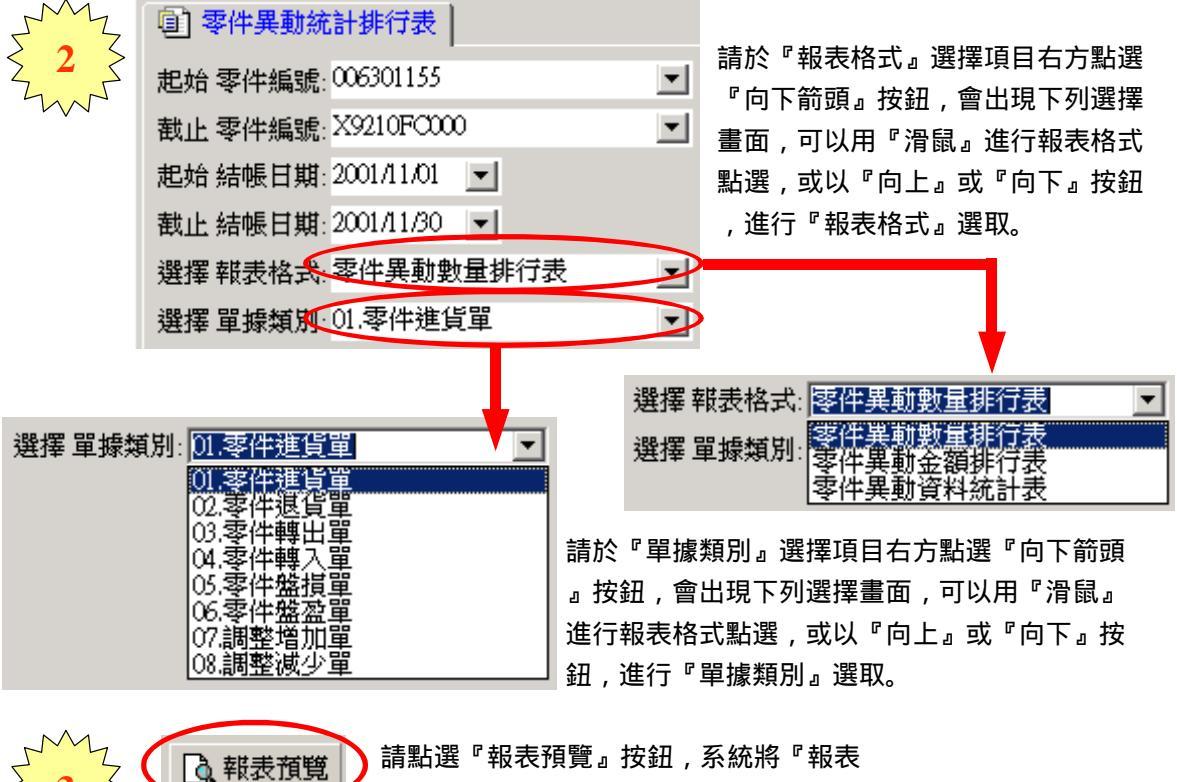

資料』以預覽視窗顯示,如要直接列印不 預覽資料,請點選『報表列印』按鈕。

## 『零件異動統計排行表』資料:

📑 報表列印

### 『零件進貨數量排行表』:依『零件數量』資料排序列印報表。

| 印表人員:聯豐汽車服務廠<br>報表編號: 0609-01 |              | <u>零件進貨數量排行表</u><br>2001/11/01 - 2001/11/30 |       |    |        | 印表日期:<br>韓表頁次: | 2002/06/15 |
|-------------------------------|--------------|---------------------------------------------|-------|----|--------|----------------|------------|
| 名次                            | 零件無號         | 零件名稿                                        | 零件級別  | 数量 | 金額     | 累計數量           | 累計金額       |
| 1                             | 22401KA210   | 火星塞                                         | 原廠進口伴 | 30 | 2,160  | 30             | 2,160      |
| 2                             | 16546KA210 T | 空氣濾荷芯                                       | 原慶進口伴 | 10 | 2,000  | 40             | 4,160      |
| 3                             | 13028KA021   | 正時炭帶                                        | 原廠進口伴 | 5  | 2,295  | 45             | 6,455      |
| 4                             | 20420AA004   | 平衡連桿                                        | 原慶進口伴 | 4  | 1,996  | 49             | 8,451      |
| 5                             | 20481AA001   | 後平衡桿殖桿                                      | 原原進口伴 | 3  | 1,923  | 52             | 10,374     |
| 6                             | 21200KA050   | 節温器                                         | 原廠進口件 | 3  | 564    | 55             | 10,938     |
| 7                             | 12033AA730   | PISTON RING SET, STD                        | 原廠進口伴 | 2  | 4,466  | 57             | 15,404     |
| 8                             | 13028AA102   | 正時皮帶                                        | 原廠進口件 | 2  | 1,858  | 59             | 17,262     |
| 9                             | 13270AA061   | GINT ROCKER CVR RH '98                      | 原廠進口伴 | 2  | 324    | 61             | 17,586     |
| 10                            | 13272AA093   | 型片-搖臂蓋(左)                                   | 原廠進口件 | 2  | 248    | 63             | 17,834     |
| 11                            | 14050KA330   | 冷卻水管                                        | 原慶進口伴 | 2  | 730    | 65             | 18,564     |
| 12                            | 10105AA380   | GSKT & SEAL SET-ENG                         | 原廠進口件 | 1  | 5,109  | 66             | 23,673     |
| 13                            | 11055KA290 T | 節温器蓋                                        | 原慶進口伴 | 1  | 339    | 67             | 24,012     |
| 14                            | 16010KB332   | 化油器總成BCVT (無 P/S)                           | 原廠進口伴 | 1  | 6,276  | 68             | 30,288     |
| 15                            | 22435AA000   | 點火線圈8支架                                     | 原慶進口伴 | 1  | 4,086  | 69             | 34,374     |
| 16                            | 22630AA041   | 温度感知器                                       | 原廠進口伴 | 1  | 222    | 70             | 34,596     |
| 17                            | 22630AA100   | 温度感知器                                       | 原慶進口伴 | 1  | 359    | 71             | 34,955     |
| 18                            | 2268DAA301   | 空氣流量感知器                                     | 原廠進口伴 | 1  | 4,953  | 72             | 39,908     |
|                               |              |                                             | 合計:   | 72 | 39,908 |                |            |

## 『零件異動統計排行表』資料:

### 『零件進貨金額排行表』:依『零件金額』資料排序列印報表。

印表人員:聯璧汽車服務廠

零件進貨金額排行表 2001/11/01 - 2001/11/30

| 印表人員:聯璧汽車服務廠<br>報表編號: 0609-02 |              | 2001/11/01 - 2001/11/30 |       |    |        | 印表日期:<br>報表頁次: | 2002/06/15<br>1 / 1 |
|-------------------------------|--------------|-------------------------|-------|----|--------|----------------|---------------------|
| 名次                            | 零件编號         | 零件名稱                    | 零件級別  | 教量 | 金額     | 累計數量           | 累計金額                |
| 1                             | 16010KB332   | 化油器總成BCVT (無 P/S)       | 原慶進口件 | 1  | 6,276  | 1              | 6,276               |
| 2                             | 10105AA380   | GERT & SEAL SET-ENG     | 原原進口伴 | 1  | 5,109  | 2              | 11,385              |
| 3                             | 22680AA301   | 空氣流量感知器                 | 原慶進口件 | 1  | 4,953  | 3              | 16,338              |
| 4                             | 12033AA730   | PISTON RING SET, STD    | 原原進口伴 | 2  | 4,466  | 5              | 20,804              |
| 5                             | 22435AA000   | 點火線圈&支架                 | 原慶進口件 | 1  | 4,086  | 6              | 24,890              |
| 6                             | 13028KA021   | 正時皮帶                    | 原原進口伴 | 5  | 2,295  | 11             | 27,185              |
| 7                             | 22401KA210   | 火星峯                     | 原廠進口件 | 30 | 2,160  | 41             | 29,345              |
| 8                             | 16546KA210 T | 空氣濾荷芯                   | 原廠進口伴 | 10 | 2,000  | 51             | 31,345              |
| 9                             | 20420AA004   | 平衡連桿                    | 原廠進口件 | 4  | 1,996  | 55             | 33,341              |
| 10                            | 20481AA001   | 後平衡桿殖桿                  | 原慶進口伴 | 3  | 1,923  | 58             | 35,264              |
| 11                            | 13028AA102   | 正時皮帶                    | 原廠進口件 | 2  | 1,858  | 60             | 37,122              |
| 12                            | 14050KA330   | 冷儲水管                    | 原慶進口伴 | 2  | 730    | 62             | 37,852              |
| 13                            | 21200KA050   | 節温器                     | 原廠進口件 | 3  | 564    | 65             | 38,416              |
| 14                            | 22630AA100   | 温度感知器                   | 原慶進口件 | 1  | 359    | 66             | 38,775              |
| 15                            | 11055KA290 T | 節温器畫                    | 原廠進口伴 | 1  | 339    | 67             | 39,114              |
| 16                            | 13270AA061   | GERT ROCKER CVR RH '98  | 原慶進口件 | 2  | 324    | 69             | 39,438              |
| 17                            | 13272AA093   | 型片-搖臂蓋(左)               | 原廠進口伴 | 2  | 248    | 71             | 39,686              |
| 18                            | 22630AA041   | 温度感知器                   | 原原進口件 | 1  | 222    | 72             | 39,908              |
|                               |              |                         | 合計:   | 72 | 39,908 |                |                     |

### 『零件進貨資料統計表』:依『零件編號』資料排序列印報表。

| 印表人)<br>報表紙3 | 員:騎豐汽車服務廠<br>成:0609-03 | 零件進貨資料統計表<br>2001/11/01 - 2001/11/30 |       |    |        | 印表日期:<br>韓表頁次: | 2002/06/15 |
|--------------|------------------------|--------------------------------------|-------|----|--------|----------------|------------|
| 序號           | 零件捕贼                   | 零件名稱                                 | 零件級別  | 封意 | 金額     | 累計數量           | 累计金额       |
| 1            | 10105AA380             | GSRT & SEAL SET-ENG                  | 原慶進口件 | 1  | 5,109  | 1              | 5,109      |
| 2            | 11055KA290 T           | 節温器蓋                                 | 原廠進口件 | 1  | 339    | 2              | 5,448      |
| 3            | 12033AA730             | PISTON RING SET, STD                 | 原度進口件 | 2  | 4,466  | 4              | 9,914      |
| 4            | 13028AA102             | 正時皮帶                                 | 原原進口件 | 2  | 1,858  | 6              | 11,772     |
| 5            | 13028KA021             | 正時皮帶                                 | 原慶進口件 | 5  | 2,295  | 11             | 14,067     |
| 6            | 13270AA061             | GERT ROCKER OVE RH '98               | 原廠進口件 | 2  | 324    | 13             | 14,391     |
| 7            | 13272AAD93             | 型片-拖替薹(左)                            | 原慶進口件 | 2  | 248    | 15             | 14,639     |
| 8            | 14050KA330             | 冷卻水管                                 | 原廠進口件 | 2  | 730    | 17             | 15,369     |
| 9            | 16010KB332             | 化油器總成BCVT (錘 P/S)                    | 原廠進口件 | 1  | 6,276  | 18             | 21,645     |
| 10           | 16546KA210 T           | 空氣濾清芯                                | 原廠進口件 | 10 | 2,000  | 28             | 23,645     |
| 11           | 20420aa004             | 平衡連桿                                 | 原原進口件 | 4  | 1,996  | 32             | 25,641     |
| 12           | 20481AA001             | 後平衡桿連桿                               | 原廠進口件 | 3  | 1,923  | 35             | 27,564     |
| 13           | 21200KA050             | 節温器                                  | 原原進口作 | 3  | 564    | 38             | 28,128     |
| 14           | 22401KA210             | 火星峯                                  | 原度進口件 | 30 | 2,160  | 68             | 30,288     |
| 15           | 22435AA000             | 點火線圈a支架                              | 原原進口件 | 1  | 4,086  | 69             | 34,374     |
| 16           | 22630AA041             | 温度感知器                                | 原慶進口件 | 1  | 222    | 70             | 34,596     |
| 17           | 22630AA100             | 温度感知器                                | 原廠進口件 | 1  | 359    | 71             | 34,955     |
| 18           | 22680AA301             | 空氣流量感知器                              | 原慶進口件 | 1  | 4,953  | 72             | 39,908     |
|              |                        |                                      | 合計:   | 72 | 39,908 |                |            |
|              |                        |                                      |       |    |        |                |            |

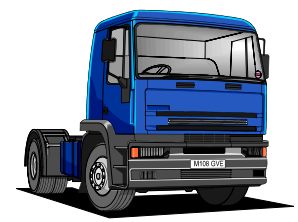

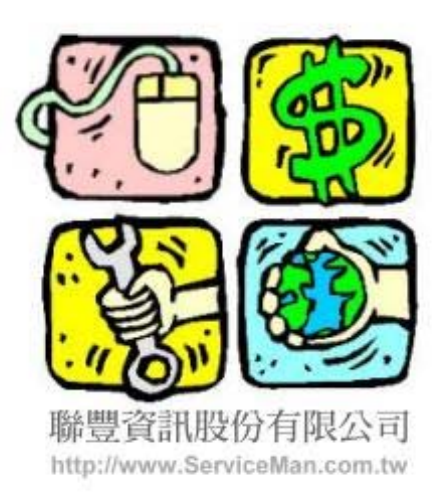

版權所有,非經事先書面授權,本手冊的任何部份都不得運用 電子、機械、影印、錄音及其他任何方式複製或轉載。